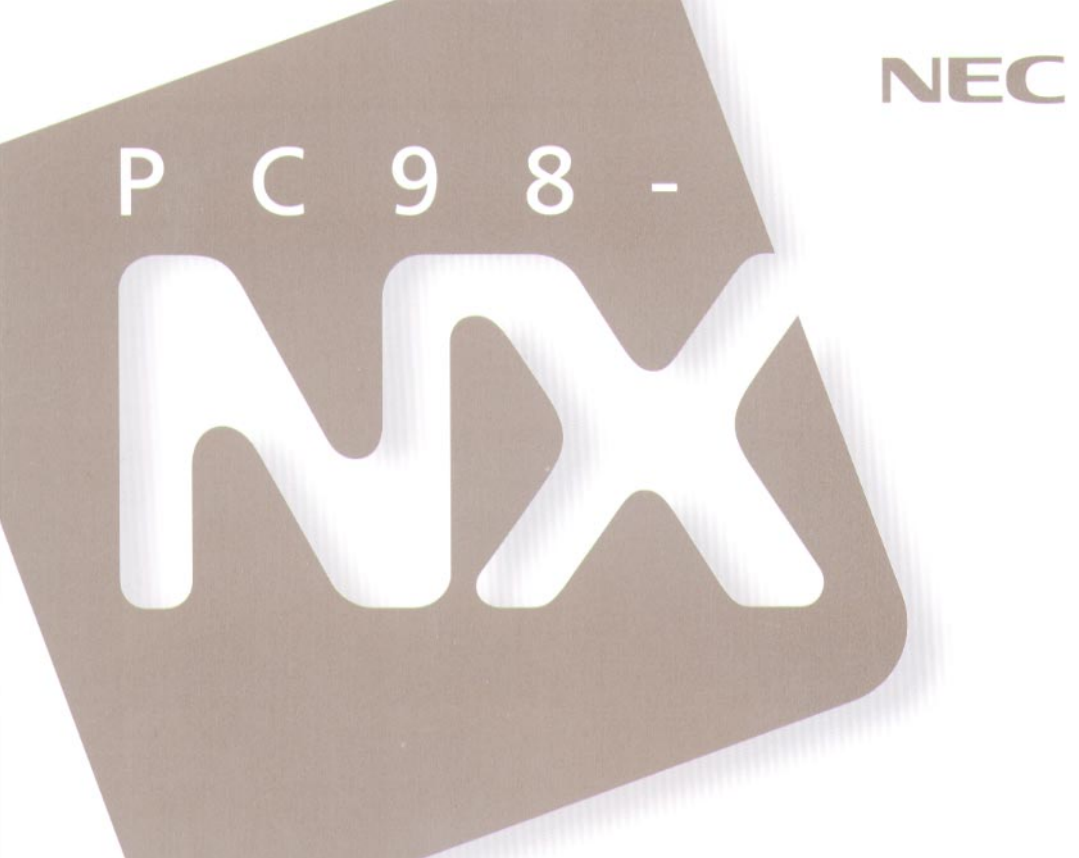

# 困ったときの Q&A

トラブル解決Q&A

再セットアップするには

Aate NX Mate NX

(Windows NT 4.0 インストール)

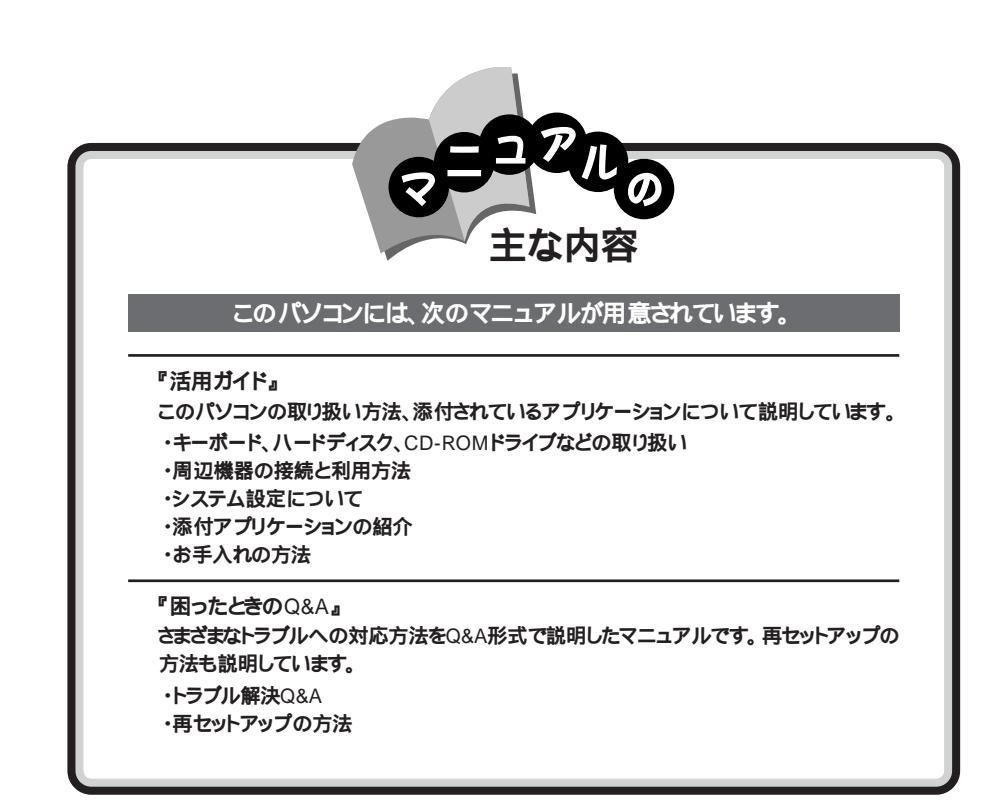

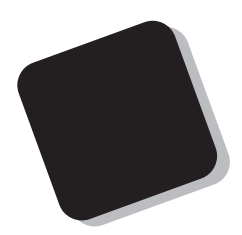

このマニュアルは、本機を使用中に起こったトラブ ルへの対処方法を説明しています。

何か異常が発生したときは、このマニュアルをご覧 ください。

パソコンの一般的な操作方法については、『活用ガイ ド』に記載されています。

1997年10月 初版

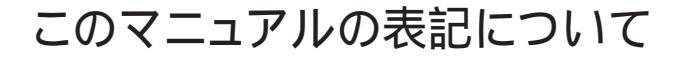

このマニュアルで使用している記号

このマニュアルでは、パソコンを安全にお使いいただくための注意事項を次のように記載しています。

▲ 警告 | 人が死亡または重傷を負う可能性が想定される内容を示し ます。

▲ 注意
▲ 人が傷害を負う可能性が想定される内容、および物的損害
● のみ発生が想定される内容を示します。
▲ 注意事項を守っていただけない場合、発生が想定される障害または事故の内容を表しています。

感電の可能性が想定される内容を示します。感電注意のほ かに、毒物注意、発火注意、破裂注意、けが注意、高温注意 についても、それぞれのマークとともに記載しています。

このマニュアルで使用している記号や表記には、次のような意味があり ます。

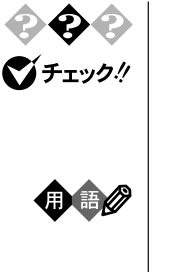

参照

トラブル事例を示しています。

してはいけないことや、注意していたたきたいことを説明しています。よく読んで注意を守ってください。場合によっては、 作ったデータの消失、使用しているアプリケーションの破壊、 パソコンの破損の可能性があります。

パソコンを使うときに知っておいていたたきたい用語の意味 を解説しています。

マニュアルの中で関連する情報が書かれている所を示して います。

### このマニュアルで使用している表記の意味

| 本機                | PC98-NX SERIES Mate NX Windows NT 4.01 |
|-------------------|----------------------------------------|
|                   | ンストールモデルを指します。                         |
| CD-ROM <b>モデル</b> | CD-ROM <b>ドライブを搭載しているモデルを指しま</b>       |
|                   | す。                                     |
| PD <b>モデル</b>     | PD <b>ドライブを搭載しているモデルを指します。</b>         |
| 一太郎モデル            | 一太郎Office8がプリインストールされているモデル            |
|                   | を指します。                                 |
| Word <b>モデル</b>   | Word、Excel、Outlookがプリインストールされてい        |
|                   | るモデルを指します。                             |
| []                | 【 】で囲んである文字は、キーボードのキーを指し               |
|                   | ます。                                    |

\*本機がどのモデルに該当するかは型番を調べればわかります。型番の読み 方については『活用ガイド』をご覧ください。

| 「スタート」「設定」  | 「スタート」をクリックし、現れたポップアップメニュー |
|-------------|----------------------------|
| 「コントロールパネル」 | から「設定」を選び、横に現れるサブメニューから    |
|             | 「コントロールパネル」を選ぶ操作を指します。     |

### このマニュアルで使用しているアプリケーション名などの正式名称 本文中の表記正式名称

| Windows      | Microsoft <sub>®</sub> Windows NT <sub>®</sub> Workstation 4.0 Operating |
|--------------|--------------------------------------------------------------------------|
| Windows NT   | System                                                                   |
| <b>一太郎</b> 8 | 一太郎8 Office Edition                                                      |
| Excel、Word、  | Microsoft <sub>®</sub> Excel 97 & Word 97 & Outlook <sup>™</sup> 97 for  |
| Outlook      | Windows®                                                                 |

#### ご注意

- (1) 本書の内容の一部または全部を無断転載することは禁じられています。
- (2) 本書の内容に関しては将来予告なしに変更することがあります。
- (3)本書の内容については万全を期して作成いたしましたが、万一ご不審な点や誤り、記載もれなどお気 づきのことがありましたら、ご購入元、最寄りのBit-INN、またはNECパソコンインフォメーションセンターへ ご連絡ください。
- (4) 当社では、本装置の運用を理由とする損失、逸失利益等の請求につきましては、(3)項にかかわらずい かなる責任も負いかねますので、予めご了承ください。
- (5)本装置は、医療機器、原子力設備や機器、航空宇宙機器、輸送設備や機器など、人命に関わる設備や機器、および高度な信頼性を必要とする設備や機器などへの組み込みや制御等の使用は意図されておりません。これら設備や機器、制御システムなどに本装置を使用され、人身事故、財産損害などが生じても、当社はいかなる責任も負いかねます。
- (6) 海外NECでは、本製品の保守・修理対応をしておりませんので、ご承知くたさい。
- (7) 本機の内蔵ハードディスクにインストールされているMicrosoft® Windows NT® Workstation 4.0および本機に添付のCD-ROM、フロッピーディスクは、本機のみでご使用ください。
- (8) ソフトウェアの全部または一部を著作権の許可なく複製したり、複製物を頒布したりすると、著作権の侵害となります。

Microsoft、MS、MS-DOS、Windows、Windows NT、Active Movie、およびWindowsのロゴは、米国 Microsoft Corporationの米国およびその他の国における商標または登録商標です。

ー太郎、ATOKは、株式会社ジャストシステムの登録商標です。

以下の製品は、株式会社ジャストシステムの著作物であり、これらにかかる著作権、その他の権利はすべて 株式会社ジャストシステムに帰属します。

「一太郎」「ATOK11」

Outlookは、米国 Microsoft Corporationの商標です。 その他の会社名、商品名は各社の商標または登録商標です。

© NEC Corporation 1997 日本電気株式会社の許可なく複製・改変などを行うことはできません。

#### 輸出する際の注意事項

本製品(ソフトウェアを含む)は日本国内仕様であり、外国の規格等には準拠しておりません。本製品は日本国外で使用された場合、当社は一切責任を負いかねます。また、当社は本製品に関し海外での保守サービスおよび技術サポート等は行っておりません。

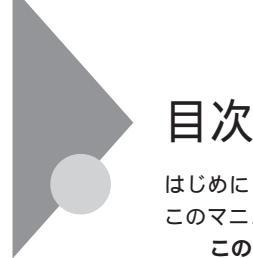

目次

| このマニュアルの表記について                 | iv     |
|--------------------------------|--------|
| このマニュアルで使用している記号               | iv     |
| このマニュアルで使用している表記の意味            | v      |
| このマニュアルで使用しているアプリケーション名などの正式名称 | v      |
| トラブルが起きたとき                     | . xiii |
| トラブルが起きたら、このマニュアルをご覧ください       | . xiii |
| 煙・熱・異常音・断線などのトラブル              | .xiv   |
| 本機から煙が出たり、異臭がしたりする             |        |
| 本機が、手で触れられないほど熱い               |        |
| 本機から異常な音がする                    |        |
| その他、本機および本機に接続されたケーブル類に、       |        |
| 目に見える異常が生じた                    | xiv    |

### PART1 トラブル解決 Q&A

| トラブルを解決するには                               | 2  |
|-------------------------------------------|----|
| お問い合わせの前に( トラブルチェックシート )                  | 4  |
| 箱を開けて、機器を接続しようとしたら・・・                     | 6  |
| 足りないものがあった                                | 6  |
| 添付品の接続のしかたがわからない                          | 6  |
| はじめて電源を入れたら・・・                            | 7  |
| セットアップの途中で、誤って電源を切ってしまった                  | 7  |
| セットアップ時に登録した名前や会社名を変更したい                  | 8  |
| 電源を入れたが・・・                                | 9  |
| ディスプレイに何も表示されない                           | 9  |
| 「 ピー ッ」という音がしない                           | 10 |
| ディスプレイの画面の色が部分的におかしい                      | 10 |
| 電源を入れてしばらくすると、画面がまっくらになる                  | 11 |
| 「Checking file system on X:」と表示される        |    |
| (「×」の部分は使用環境によって異なる場合があります。)              | 12 |
| Windows NT4.0 <b>が起動しない</b>               | 12 |
| エラーメッセージが表示された                            | 13 |
| ピーと音がして、「XXXX年XX月XX日XX時XX分XX秒             |    |
| XXXXXXXXX <b>障害が発生したために自動電源ONは中断しました。</b> |    |
| マニュアルを参照し、適切な対策を実施してください。」                |    |
| と表示される                                    | 13 |
|                                           |    |

| Timer-NX <b>や、別売の無停電電源装置と</b> Power Chute PLUS <b>の</b> |             |
|---------------------------------------------------------|-------------|
| スケジュール運転機能などによる自動電源ONのときに、                              |             |
| 自己診断プログラムによるハードウェアチェックの結果、                              |             |
| 本体の異常を検出した。                                             |             |
| その後、一定時間経過したために、自動電源がOFFになった                            | 13          |
| 画面に何も表示されないまま、ピーピーという断続音がする                             | 13          |
| パスワードを入力すると「入力されたパスワードが間違っています                          | Ē J         |
| と表示される                                                  | 14          |
| Windows NT <b>のログオン時のパスワードを忘れてしまった</b>                  | 14          |
| 別売の周辺機器を増設したら本機が起動しなくなった                                | 15          |
| ユーザーパスワードやスーパーパイザーパスワードを                                |             |
| 忘れてしまった                                                 | 16          |
| 電源を切ろうとしたが・・・                                           | 17          |
| 電源を切れない。強制的に電源を切りたい                                     | 17          |
| ワープロなどで文書を保存せずにアプリケーションを終了した。                           |             |
| または、電源を切った。保存していないデータを消してしまった                           | 17          |
| パソコンがこわれそう・・・                                           | 1 8         |
| 故障や異常の場合の対処について                                         | 18          |
| キーボードに飲み物をこぼしてしまった                                      | 19          |
| 金属片やシャーペンの芯などが本機やキーボードに入ってしまっ                           | <b>た</b> 19 |
| CD-ROM <b>ドライブから異常な音がする</b>                             | 19          |
| 画面がおかしい・・・                                              | 20          |
| 「スタート」ボタンがない                                            | 20          |
| 画面の表示位置やサイズがおかしい                                        | 21          |
| コマンドプロンプト画面がフルスクリーンになった                                 | 22          |
| ウィンドウが画面から切れてしまって操作できない                                 | 22          |
| マウスポインタ(矢印)の動きが遅い、速い                                    | 22          |
| ファイル、フォルダがおかしい・・・                                       | 23          |
| ファイルが見つからない                                             | 23          |
| 必要なファイルを消してしまった                                         | 23          |
| 長いファイル名をつけられない。表示できない                                   | 24          |
| ファイルの拡張子が表示されない                                         | 24          |
| フォルダを開くたびに新しいウィンドウを表示したくない                              | 25          |
| 又喜を保存せずに電源を切った                                          |             |
| (または、アブリケーションを終了した)ら、データが消えた                            | 25          |
|                                                         | 26          |
| 異常な首がする                                                 | 26          |
| スヒーカから'キーン」という音がする(ハワリングを起こす)                           | 26          |
|                                                         | 27          |
| マワスを動かしても、何も反応しない                                       | 27          |

| マウスの動きが悪い                                       | 28  |
|-------------------------------------------------|-----|
| ダブルクリックしにくい                                     | 29  |
| 文字を入力しようとしたら                                    | 30  |
| キーボードのキーを押しても、何も反応しない                           | 30  |
| キーボードで押したキーと違う文字が表示される                          | 31  |
| ひらがなや漢字の入力(日本語入力)ができない                          | 32  |
| 「」(チルダ)を入力したい                                   | 32  |
| 「 _ 」(アンダースコア、アンダーバー)を入力したい                     | 32  |
| 記号などで入力できない文字がある                                | 32  |
| 文字の入力の速度を変えたい                                   | 34  |
| ファイルを保存しようとしたら・・・                               | 35  |
| 保存できない                                          | 35  |
| ファイル名の後ろに、入力していない文字「.jtd J .doc」などがつく…          | 36  |
| 長いファイル名をつけられない                                  | 36  |
| LAN( ネットワーク )に接続しようとしたら・・・                      | 37  |
| ネットワークへの接続方法がわからない                              | 37  |
| ネットワークに接続できない                                   | 37  |
| 転送されたデータが部分的に壊れている                              | 37  |
| 共有したファイルやフォルダが使えない                              | 38  |
| 印刷しようとしたら・・・                                    | 39  |
| プリンタから印刷できない、                                   |     |
| プリンタから意味不明の文字が印字される                             | 39  |
| フロッピーディスクを使っていたら・・・                             | 4 1 |
| 「マイコンピュータ」の3.5インチFDを開こうとしたが、                    |     |
| フロッピーディスクの内容が表示されない                             | 41  |
| <b>フロッピーディスク</b> 、MO、PD、Zip <b>の読み込みはできるが</b> 、 |     |
| 書き込みができない                                       | 42  |
| フロッピーディスクに飲み物をこぼしてしまった                          | 42  |
| このパソコンに添付のフロッピーディスクを修復したい                       | 42  |
| フロッピーディスクを誤ってフォーマットしてしまった                       | 42  |
| ハードディスクを使っていたら・・・                               | 43  |
| マイコンピュータに内蔵ハードディスクが表示されない                       | 43  |
| ハードディスクの動作速度が遅い                                 | 43  |
| ハードディスクに障害がおきた                                  | 43  |
| ハードディスクの空き容量が足りない                               | 44  |
| ファイルをごみ箱に捨てても、                                  |     |
| ハードディスクの空き容量が増えない                               | 46  |
| 領域確保できる容量が、                                     |     |
| カタログなどに記載されている値より少ない                            | 46  |
| ハードディスクを増設したい                                   | 46  |

| ドライブ構成を変えたい                        | 46  |
|------------------------------------|-----|
| CD-ROMを使っていたら・・・                   | 47  |
| CD-ROM <b>ドライブのトレイを出し入れできない</b>    | 47  |
| CD-ROM <b>のデータを読み出せない</b> 、        |     |
| <b>音楽</b> CD <b>の再生中に音飛びする</b>     | 47  |
| 再生中の動画がとぎれる、なめらかに再生されない            | 48  |
| 周辺機器を取り付けようとしたら・・・                 | 49  |
| PC-9800シリーズで使用していたプリンタが使用できない      | 49  |
| PC-9800シリーズで使用していたシリアル機器が使用できない    | 49  |
| 周辺機器を取り付けたい                        | 49  |
| PCI <b>ボードを取りつけたが動作しない</b>         |     |
| PCI <b>ボードを取りつけたらパソコンが起動しなくなった</b> |     |
| 他の機能が使えなくなった                       | 49  |
| このパソコンで使っている割り込みレベルを知りたい           | 50  |
| メモリが足りない、増やしたい・・・                  | 5 1 |
| メモリを増やしたい                          | 51  |
| アプリケーションを使っていたら・・・                 | 5 2 |
| 起動しなくなった                           | 52  |
| 文書を保存せずに電源を切った                     |     |
| (またはアプリケーションを終了した )ら、データが消えた       | 52  |
| 文字を入力できない                          | 52  |
| このパソコンで動作するアプリケーションについて知りたい        | 53  |
| アプリケーションを削除したい                     | 53  |
| フルカラーにするようにというメッセージが表示された          | 53  |
| アプリケーションをインストールできない                | 53  |
| 別売のアプリケーションについて知りたい                | 53  |
| このパソコンで使えるOSの種類を知りたい               | 54  |
| 日付の設定を変えようとしたら・・・                  | 55  |
| 日付と時刻を合わせたい                        | 55  |
| コンピュータウイルス対策について                   | 56  |
| コンピュータウイルスとは                       | 56  |
| その他・・・                             | 5 9 |
| 表示されている画面を印刷したい                    | 59  |
| 西暦2000年問題について知りたい                  | 59  |
| このパソコンを海外で使いたい                     | 60  |
| このパソコンを廃棄したい                       | 60  |
| テレビやラジオに雑音が入る                      | 60  |
| 再セットアップしたい                         | 60  |
| アフターケアについて                         | 6 1 |
| 保守サービスについて                         | 61  |

| 消耗品と消耗部品について     | 61 |
|------------------|----|
| 添付品の修復、再入手方法について | 61 |
| 本製品の譲渡について       | 62 |

### PART2 再セットアップするには

|                                         | 64               |
|-----------------------------------------|------------------|
| 再セットアップが必要になるとき                         | 64               |
| システムの修復方法について                           | 64               |
| システムを修復する                               | 65               |
| 前回正常起動時の構成を使用してシステムを修復する                | 65               |
| 「Windows NT <b>セットアップの修復」を使用してシステムを</b> | <b>修復する</b> … 66 |
| Windows NT 4.0を再セットアップする                | 67               |
| 再セットアップする前に                             | 67               |
| 準備するもの                                  | 67               |
| 必要なハードディスクの空き容量                         | 67               |
| 再セットアップに関する注意                           | 68               |
| 再セットアップする前の確認事項                         | 68               |
| 再セットアップする                               | 68               |
| Windows NT <b>の再セットアップ</b>              | 69               |
| ドライバのアップデート                             |                  |
| 内蔵アクセラレータドライバの再セットアップ                   | 75               |
| 内蔵サウンドドライバの再セットアップ                      | 77               |
| 索引                                      | 79               |

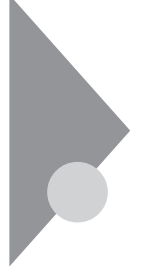

# トラブルが起きたとき

このマニュアルには多くのトラブル解消法が掲載されています。トラブルが起きたら、まずこのマニュアルを手がかりに次の手順で解決法を見つけてください。

### トラブルが起きたら、このマニュアルをご覧ください

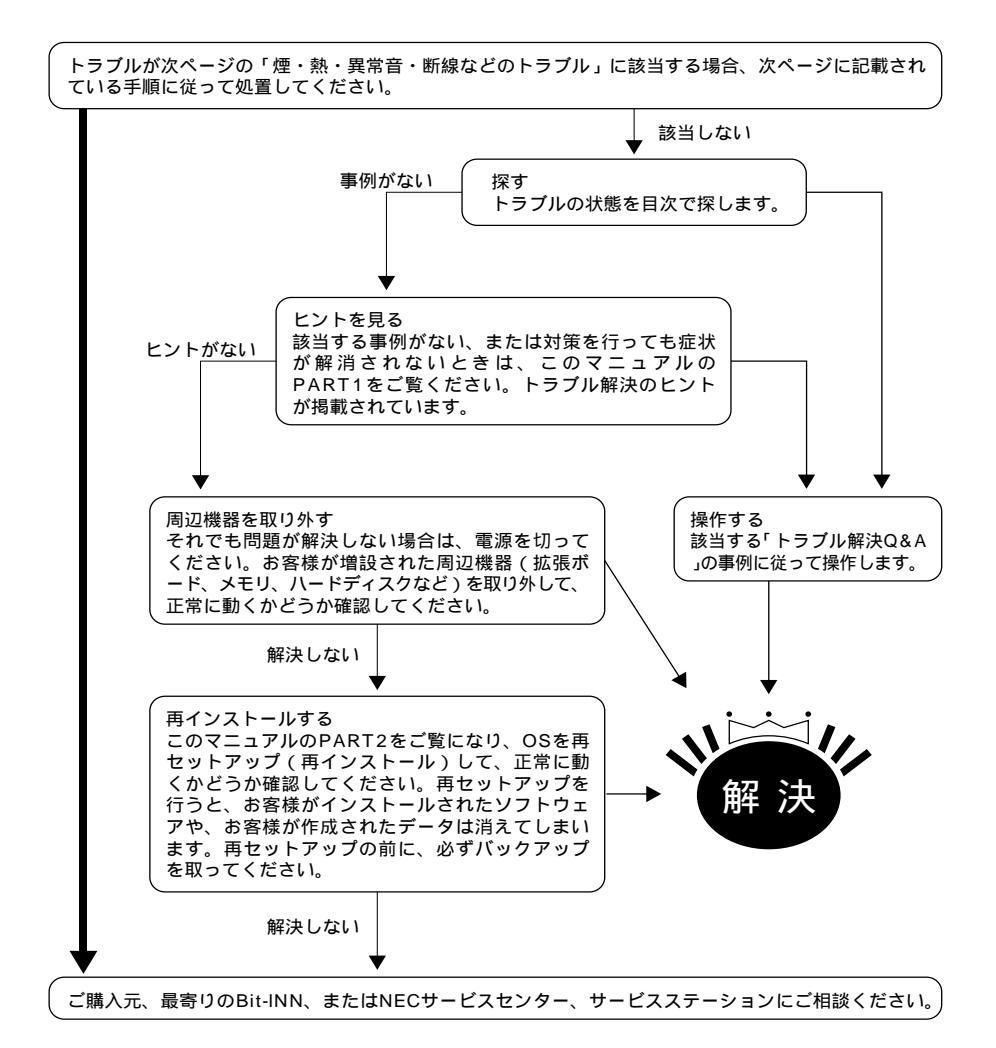

煙・熱・異常音・断線などのトラブル

本機から煙が出たり、異臭がしたりする 本機が、手で触れられないほど熱い 本機から異常な音がする その他、本機および本機に接続されたケーブル類に、目に見える異常 が生じた

このようなトラブルが発生した場合は、次の手順で対応してください。

- 1 すぐに、電源を切って、電源ケーブルのプラグをACコンセントから抜いてください。
- 2 ご購入元、最寄りのBit-INN、NECサービスセンター、サービスステーションにご 相談ください。
- ジチェック/ 本機を安全に使用するための注意事項を『安全にお使いいただくために』に記載しています。本機をお使いになるときは、必ず注意事項を守ってください。

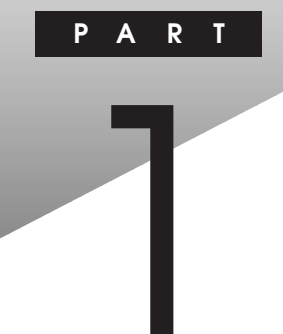

# **トラブル解決** Q&A

パソコンを使っていて、なにかトラブルが起きたときは、ここを読んでください。 「トラブルを解決するには」を読んで、どうしてそうなったかを考え、あてはまる 項目を探してください。 なにか疑問があるときも、ここを読んでください。

# トラブルを解決するには

パソコンは、いろんなアプリケーションや周辺機器を組み合わせて使うので、予期しないトラブルが発生することがあります。 トラブルをうまく解決するためには、いくつかのポイントがあります。

落ちついて対処する

あわてて、電源を切ったり、マウスで何度もクリックしたりしないでください。 パソコンが反応していない(フリーズした)ように見えても、アプリケーションな どの処理に時間がかかっているだけのこともあります。その場合は処理が終わ るまでしばらく待ってください。

🕕 🗊 🖉 フリーズ

どんな操作を行っても、パソコンやアプリケーションが反応しなくなること。アプ リケーションが不正な動きをしたり、周辺機器に異常が発生したときなどに起こ ることがあります。ウィンドウを動かしたり、文字を入力することはできないが、マ ウスだけは動かせるということもあります。ハングアップともいいます。

メッセージが表示されているときは書きとめる

番号や英語など、意味がわからない ものも解決の糸口になることがあるので、 紙に書きとめてください。

原因が何か考える

原因になったのが、パソコン本体なのか、周辺機器なのか、アプリケーション なのか、もっと他のものなのか考えてください。原因を特定できないことも多い のですが、原因がわかると対処しやすくなります。

周辺機器に原因があるときは、ひとつずつ取りはずして、トラブルが起きた操作をやりなおすと、どれに関連したトラブルなのかがわかります。

Windows NT**のヘルプ** 

Windows NTにあるヘルプを参照してください。参照方法は『活用ガイド』の「ヘルプの表示方法」をご覧ください。

巻頭の「PART1 トラブル解決 Q&A」の目次から、あてはまるトラブルを探す あなたのトラブルにあてはまる項目があったら、そのページを読んでください。

他のマニュアルやヘルプ、Readmeファイルを見る

あなたのトラブルに関連する記述がないか探してください。アプリケーションで トラブルが起きたときは、そのアプリケーションのマニュアルやヘルプを見てくだ さい。

また、アプリケーションには、Readmeファイルがついていることが多く、そこには、マニュアルやヘルプに掲載していない重要な情報が載っていることがあ ります。ワードパッドなどのワープロで開いて、読んでください。

本機には、次のような README ファイルがあります。

C:¥WINNT¥NECREAD.TXT.....本製品の御利用にあたっての補足説明 C:¥WINNT¥README.DOC.....Windows NT についての補足説明

「バックアップCD-ROM(OSを除く)用インストールディスク」内の、 ¥NT40¥README.TXT...Windows NT 4.0の本機対応ドライバについての

補足事項

「Service Pack 3」内の、¥README.TXT...Service Pack 3の補足説明

「トラブルチェックシート」に記入する

どんなトラブルかを、「トラブルチェックシート」に記入してください。

問い合わせる

NECの問い合わせ先は「NEC PC あんしんサポートガイド」をご覧ください。 パソコンと別に購入した周辺機器やメモリ、アプリケーションに関するトラブル は、その製品の問い合わせ先にご相談ください。

パソコンに添付されていたものでも、アプリケーションの問題は、そのアプリケーションの問い合わせ先のほうが適切な回答をえられます。

# お問い合わせの前に(トラブルチェックシート)

お問い合わせにお答えするには、あなたのパソコンの構成やトラブルの具体的な症状をお知らせいただく必要があります。

このシートに記入してからお問い合わせしていただくと、より的確で迅速なお 答えができます。ぜひ、記入してからお問い合わせください。

| 本体                                           |                                                            |
|----------------------------------------------|------------------------------------------------------------|
| 型番(保証書に記載されていま                               | <b>す</b> )                                                 |
| 製造番号(保証書番号)                                  |                                                            |
| メモリの容量                                       | MB(メガバイト)                                                  |
| ハードディスクの容量                                   | MB(メガバイト)                                                  |
| ハードディスクの空き領域                                 | MB( メガバイト )                                                |
| ハードディスクの容量、空き領域を調べるに<br>表示されたメニューの「プロパティ」をクリ | は マイコンピュータのハードディスクのアイコンを右クリックし<br>ックしてください。容量や空き領域が表示されます。 |
| 周辺機器                                         | 品名・型名(メーカー名)                                               |
| ディスプレイ                                       |                                                            |
| プリンタ                                         |                                                            |
| 増設ハードディスク                                    |                                                            |
| ネットワークボード                                    |                                                            |
| その他の周辺機器                                     |                                                            |
| ソフトウェア                                       |                                                            |
| OSのバージョンと発売メーカ-                              | -                                                          |
| Windows NT(バージョン                             | )                                                          |
| トラブルが起きたときに起動し                               | ていたアプリケーション                                                |

| トラブルチェックシート 2 具体的なトラブルの内容        |
|----------------------------------|
|                                  |
| どんなトラブルが起きましたか? トラブルの内容を書いてください。 |
|                                  |
|                                  |
|                                  |
|                                  |
| 画面にエラーメッセージや委号などが表示されませんでしたか?    |
| メッセージや番号を書いてください。                |
|                                  |
|                                  |
|                                  |
|                                  |
| そのトラブルはどんなときに起きましたか?             |
| パソコンを起動するたびに起きる                  |
| そのアプリケーションを起動する<br>たびに起きる        |
| 特定の操作を行うと起きる                     |
| はじめて起きた                          |
|                                  |
|                                  |
| その他に気づいたことがあれば書いてください。           |
|                                  |
|                                  |
|                                  |
|                                  |
|                                  |

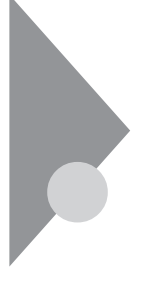

# 箱を開けて、 機器を接続しようとしたら・・・

買ってきたパソコンの箱を開けたら、パソコンを使えるようにするために接続 してください。

参照 『はじめにお読みください』

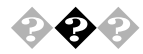

足りないものがあった

まず、「箱の中身を確認してください」を見て、すべての添付品がそろってい るか確認してください。 ビニール袋などで包装されている添付品をすべて開けてみてください。 いくつかの添付品がひとつにまとめて包装されていることがあります。 それでも添付品が足りないときは、販売店にご相談ください。

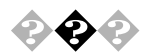

添付品の接続のしかたがわからない 『はじめにお読みください』をご覧ください。

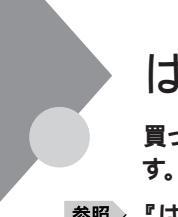

## はじめて電源を入れたら・・・

買ってきて、はじめてパソコンを使うときは、まず、設定などの作業が必要で す。

照/『はじめにお読みください』

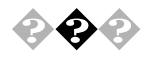

### セットアップの途中で、誤って電源を切ってしまった もう一度電源を入れて、表示される画面をチェックしてください。

再度電源を入れるとCHKDSKが実行され、セットアップが続行される。 Windows NT 4.0のセットアップは、正常に作業が終了しなかった時のために いくつかの保護機能を備えています。CHKDSKは停電によって電源が切れ た場合や接続されている機器を正しく検知できず、やむを得ず電源を切った 場合、Windows NT 4.0のいくつかのファイルが破損してしまった場合などに 機能します。電源を入れてCHKDSKが実行され、ハードディスクに異常がな いときは、セットアップを続行することができます。 セットアップが正常に終了した後は問題なくお使いいただけます。

「Non-System disk」などのエラーメッセージが表示されたとき

誤った方法で突然電源を切ると、ハードディスク上のファイルが損傷してしまう ことがあります。「Non-System disk」と表示された場合は、システムを起動 するためのファイルに何らかの損傷を受けた可能性があります。この場合、 Windows NT 4.0 のセットアップは機能しません。 ご購入元にご相談ください。

参照 再セットアップ 「再セットアップするには」

<sup>r</sup>Non-System Disk or disk error

Replase and strike any key when ready. 」というメッセージが表示されたとき

フロッピーディスクトライブにシステムディスクでないフロッピーディスクが入ってい て、パソコンがそのディスクからの起動を試みています。フロッピーディスクを取 り出して何かキーを押すと、ハードディスクに入っているシステムが起動します。 ハードディスクが壊れていたり、ハードディスクにシステムが入っていない場合 は、システムの入っているディスクをフロッピーディスクに入れて何かキーを押す と、そのディスクからシステムが起動します。 <sup>r</sup> Invalid system disk.

Replace and strike any key when ready. 」というメッセージが表示さ れたとき

ハードディスクがフォーマット 初期化 されていてシステムが入っていない状態 です。システムの入っているディスクをフロッピーディスクドライブに入れて何か キーを押すと、そのディスクからシステムが起動します。または、ハードディスク にシステムをインストールしなおしてください。

参照 / 再セットアップ 「再セットアップするには」

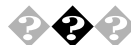

セットアップ時に「名前と組織名」で登録した名前や会社名は、セットアップが 完了した後には変更できません。 変更する場合は、Windows NT 4.0の再セットアップをする必要があります。

参照 / 再セットアップ 「再セットアップするには」

電源を入れたが・・・

電源を入れるときは、周辺機器の電源を入れてから、パソコンの電源を入れます。

ディスプレイに何も表示されない

ディスプレイの電源ランプは点灯していますか?

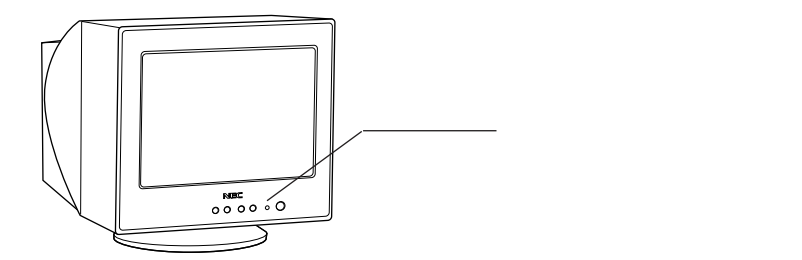

ディスプレイの電源ランプが点灯しないときは、ディスプレイのマニュアルにしたがって、電源を入れてください。

それでも、点灯しないときは、『はじめにお読みください』をご覧になり、ディスプレイの電源を接続しなおしてください。

もういちど、ディスプレイの電源ケーブルを入れても、ディスプレイの電源ランプ が点灯しないときは、ディスプレイの故障が考えられます。販売店、NECにご 相談ください。

参照 NECのお問い合わせ先 『NEC PC あんしんサポートガイド』

パソコン本体の電源ランプは点灯していますか?

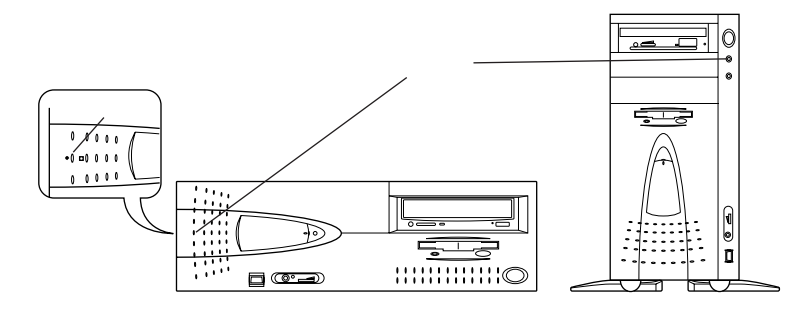

ディスプレイのRGBケーブルが本体に正しく接続されていますか? パソコン本体の電源ランプが点灯していないときは、「はじめにお読みくださ い」にしたがって、電源ケーブルを接続しなおしてください。 電源ケーブルを接続しなおして、電源を入れても本体電源ランプが点灯して いないときは、本体の故障が考えられます。販売店、NECにご相談ください。

参照 NECのお問い合わせ先 『NEC PC あんしんサポートガイド』

ディスプレイの輝度(明るさ)、コントラストが、小さくなっていませんか? ディスプレイのマニュアルを見て、画面の輝度とコントラストを上げてください。

これらのチェックを行ってもディスプレイに何も表示されないときは、パソコン本体やディスプレイの故障が考えられます。販売店、NECにご相談ください。

参照 / NECのお問い合わせ先 『NEC PC あんしんサポートガイド』

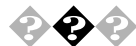

�� ♀ 「ピーッ」という音がしない

画面になにか表示されていますか? 画面になにも表示されていないときは、「ディスプレイに何も表示されない」を ご覧ください。

スピーカのボリュームが小さくなっていませんか?

スピーカのボリュームを大きくしてください。

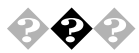

🚱 🕗 ディスプレイの画面の色が部分的におかしい

テレビや、ステレオのスピーカーなど、ディスプレイのそばに強力な磁気を 発生する電気製品がありませんか?

強力な磁気を発生する電気製品があるときは、その電気製品の電源を切るか、ディスプレイから遠ざけてくたさい。

ディスプレイの消磁は行ってみましたか?

ディスプレイのマニュアルを見て、画面を消磁してください。

メモ

強力な磁気を発生する電気製品などによって、画面自身が磁気を帯びてしまうことがあります。その電気製品の電源を切ったり、ディスプレイから遠ざけても、画面の色がおかしいときは、消磁(デガウス)を行ってください。

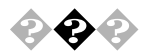

#### 電源を入れてしばらくすると、画面がまっくらになる

次の操作をしてみてください。

まず、スリープボタンを押してください。

それでも画面になにも表示されない場合は、電源スイッチを押して ください。

電源を入れてしばらくすると画面がまっくらになる場合、次の原因が考えられます。

・本体の省電力機能が働いてサスペンド状態になった。

・BIOS セットアップユーティリティによるサスペンド 本機は出荷時の状態で20分すると自動的にサスペンド状態になるように 設定されています。この設定はBIOS セットアップユーティリティで変更で きます。上記の手順 または でレジューム(元の状態に戻す)します。

Timer-NXによって本体の電源が切れた

Timer-NX のタイマプログラムまたはオフタイマー機能を利用すると、時間を指定して本体の電源を切ることができます。上記の手順で電源が入ります。

上記のいずれかの設定を変更すると、画面をまっくらにする時間を変更したり、画面をまっくらにしないようにすることができます。

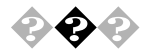

「Checking file system on X:」と表示される(「X」の部分は使用環境に よって異なる場合があります。)

Windows NT 4.0では電源を切る際、作業中のファイルをディスクに保存し直 すなど、いくつか処理を行うようになっています。電源を切る処理が正しく行 われなかった時にはこのようなメッセージが表示されます。

メッセージのあと、自動的にCHKDSKが実行されて、ハードディスクの内容が チェックされます。

ハードディスクに異常がなければ、Windows NT 4.0が起動し、その後は問題 なくお使いいただけます。正常に起動しなかった場合は、画面の指示に従っ てください。もし、どうしてもWindows NT 4.0が起動しないなど再セットアップ する必要がある場合は、再セットアップしてください。

参照 再セットアップ 「再セットアップするには」

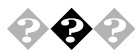

#### Windows NT4.0が起動しない

フロッピーディスクがドライブにセットされているときは、フロッピーディスクを取り出 してから、電源を切り、もう一度電源を入れてください。(フロッピーディスクか ら起動したいときは、システムファイルが入ったフロッピーディスクと入れかえて から、電源を入れなおしてください)

フロッピーディスクを取り出して再起動しても、Windows NT 4.0が起動しない ときは、システムの設定が不正となっている可能性があります。以下の方法に よりシステムの設定を出荷時の状態に戻し、再起動してください。なお、以下 の方法ではBIOS セットアップユーティリティで設定したパスワードでは初期値 には戻りません。

拡張ボードを増設している場合は、拡張ボードを取り外します。

本機の電源を入れます。

「NEC」のロゴが表示されます。

【F2】を押します。

キーの説明が表示されます。

【F9】を押します。

システムの設定が出荷時の状態に戻り、再起動します。

それでもWindows NT 4.0が起動しないときは、ハードディスクのシステムファ イルに異常が起きたことが考えられます。システムの再セットアップを行ってくだ さい。

参照 / 再セットアップ 「再セットアップするには」

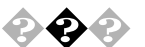

エラーメッセージが表示された
エラーメッセージを書き留めて、販売店、NEC ご相談ください。

参照 NECのお問い合わせ元 「NEC PC あんしんサポートガイド」

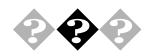

ピーと音がして、「XXXX年XX月XX日XX時XX分XX秒XXXXXXX 障害が発生したために自動電源ONは中断しました。マニュアルを参 照し、適切な対策を実施してください。」と表示される

ユーザーパスワード/スーパーバイザーパスワードを設定していませんか? Timer-NXや、別売の無停電電源装置とPower Chute PLUS のスケジュー ル運転機能などによる自動電源 ONを行うときは、BIOS セットアップメニュー を起動して、ユーザーパスワード/スーパーバイザーパスワードを使用しないよ うに設定してください。

BIOSセットアップメニュー『活用ガイド』「システム設定」

Timer-NXや、別売の無停電電源装置とPower Chute PLUSのス ケジュール運転機能などによる自動電源ONのときに、自己診断プロ グラムによるハードウェアチェックの結果、本体の異常を検出した。その後、一定時間経過したために、自動電源がOFFになった

再度、Timer-NXや、無停電電源装置とPower Chute PLUS のスケジュー ル運転機能などによる自動電源ON 起動でエラーメッセージが表示された場 合、ご購入元にご相談ください。

#### 🚱 🏟 画面に何も表示されないまま、ピーピーという断続音がする

自己診断プログラムが画面の初期化を行う前にパソコン本体に異常を発見したときはピーピーという音がなります。このような場合は、お客様が増設された周辺機器を取り外してエラーが解決するかどうか確認してください。それでもエラーが表示される場合は、ご購入元にご相談ください。

▼チェック! ボリュームが小さくなっていると音は聞こえません。

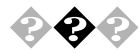

### ◆ ◆ パスワードを入力すると「入力されたパスワードが間違っています」と 表示される

入力したパスワードが間違っていませんか?

正しいパスワードを入力してください。Windows NT 4.0では、パスワードは大 文字、小文字を区別します。パスワードを入力する際は、キーボードの【Caps Lock】がロックされていないかどうか注意してください。

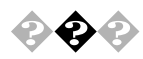

🚱 🜮 Windows NTのログオン時のパスワードを忘れてしまった

パスワードを忘れてしまった場合は、Windows NT 4.0を再セットアップする必 要があります。

また、Administrator 権限を持つユーザでログオンし、「ユーザマネージャ」で パスワードを変更することもできます。

ただし、ローカルマシンのAdministrator権限を持つユーザすべてのパスワー ドを忘れてしまった場合、Windows NT 4.0 の設定のほとんどは変更できな くなってしまうので注意してください。

参照 / 再セットアップ 「再セットアップするには」

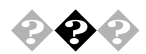

別売の周辺機器を増設したら本機が起動しなくなった

本体と周辺機器が正しく接続されていますか?

『活用ガイド』および周辺機器のマニュアルをご覧になり、 接続を確認してく たさい。

割り込みレベルなどの設定に問題がありませんか?

拡張ボードなどの周辺機器の中には、本機に取り付ける際に割り込みレベル、 DMA チャネル、ROM アドレス空間の設定が必要となるものがあります。

例えば、拡張ボードが使用しようとする割り込みレベルが本体ですでに使用されている場合、本機が起動しなくなったり、動作が不安定になることがあります。このような場合は、本体または拡張ボードのどちらかの設定を変更してく ださい。

割り込みレベル、DMA チャネル、ROM アドレス空間の本体の使用状況などは、『活用ガイド』の付録の「割り込みレベル一覧」および「DMA チャネルの割り当て」で説明しています。周辺機器のマニュアルとあわせてご覧ください。

周辺機器の割り込みなどの設定をWindows NT 4.0 で確認するときは、「ス タート」「プログラム」「管理ツール(共通)」「Windows NT診断プ ログラム」の順にクリックし、「Windows NT診断プログラム」の「リソース」タ プを表示させます。詳しくはWindows NT 4.0 のヘルプをご覧ください。

周辺機器の設定に問題がありませんか?

周辺機器によっては、周辺機器の設定スイッチの変更が必要な場合や、ドラ イバなどのインストールが必要な場合があります。周辺機器のマニュアルをご 覧になり、必要な設定をしてください。

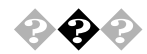

💫 🚓 📣 ユーザーパスワードやスーパーバイザーパスワードを忘れてしまった ユーザーパスワードやスーパーバイザーパスワードが設定されているときにパス ワートを忘れると、本機を使用できなくなったりBIOSセットアップユーティリティ を起動できなくなったりします。設定したパスワードは、忘れないようにしてくだ さい。ユーザーパスワード、スーパーバイザーパスワードの解除のしかたについ ては、『活用ガイド』をご覧ください。

> スーパーバイザーパスワードを設定していない場合、使用者以外が故意に、ま たは誤ってユーザーパスワードやスーパーバイザーパスワードを設定してしまう と本機が使用できなくなったり、BIOSセットアップユーティリティが起動できなく なります。このような恐れがある場合は、スーパーバイザーパスワードを設定し ておいてください。

> ユーザーパスワードやスーパーバイザーパスワードを忘れると、本機や BIOS セットアップユーティリティを起動できなくなります。設定したパスワードは忘れな いように控えておくことをおすすめします。

# 雷源を切ろうとしたが・・・

パソコンの電源は必ずこの手順で切ってください。正しい手順を守らないと、 データやパソコンを損傷する原因となります。

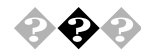

電源を切れない。強制的に電源を切りたい

パソコンの電源を切るときは、「正しい電源の切りかた」の手順を守ってくだ さい。

正しい電源の切りかた

「スタート」 「シャットダウン」をクリックし、「Windows のシャットダウン」が表 示されたら、「シャットダウンする」をクリックし、「OK」(または、「はい」)をク リックします。しばらくすると、自動的に電源が切れます。この方法で電源を切 れないときは、アプリケーションに異常が起きていると考えられるので、【Ctrl】 と【Alt】を押したまま【Delete】を押すと、「Windows NT のセキュリティ」画 面が表示されます。「タスクマネージャ」ボタンをクリックします。次に 「Windows NT タスクマネージャ」の「アプリケーション」タブをクリックします。 右側に「応答なし」と表示されているプログラム(アプリケーション)をクリック し、「タスクの終了」ボタンをクリックします(このアプリケーションで編集してい た文書、画像などは保存できません)。もう一度、「スタート」 「シャットダウ ン」を選んでください。

この方法でも電源を切れないときは、つぎの「強制的に電源を切る方法」で 電源を切ります。

強制的に電源を切る方法

パソコンの電源スイッチを4秒以上押しつづけてください。

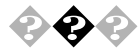

▶ 🖓 🕗 ワープロなどで文書を保存せずにアプリケーションを終了した。また は、電源を切った。保存していないデータを消してしまった

> アプリケーションを終了したり、電源を切ると、フロッピーディスクやハードディス クに保存していないデータは消えてしまいます。

メモ

万一のアクシデントに備えて、データはこまめに保存しておくようにしましょう。

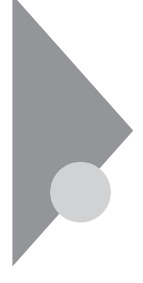

# パソコンがこわれそう・・・

パソコンの内部から、ガリガリと物をひっかくような音がしたり、ガガガとひっ かかるような音がしたときなど、異常と思われることが起きたら、ここをご覧く ださい。

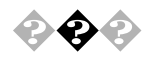

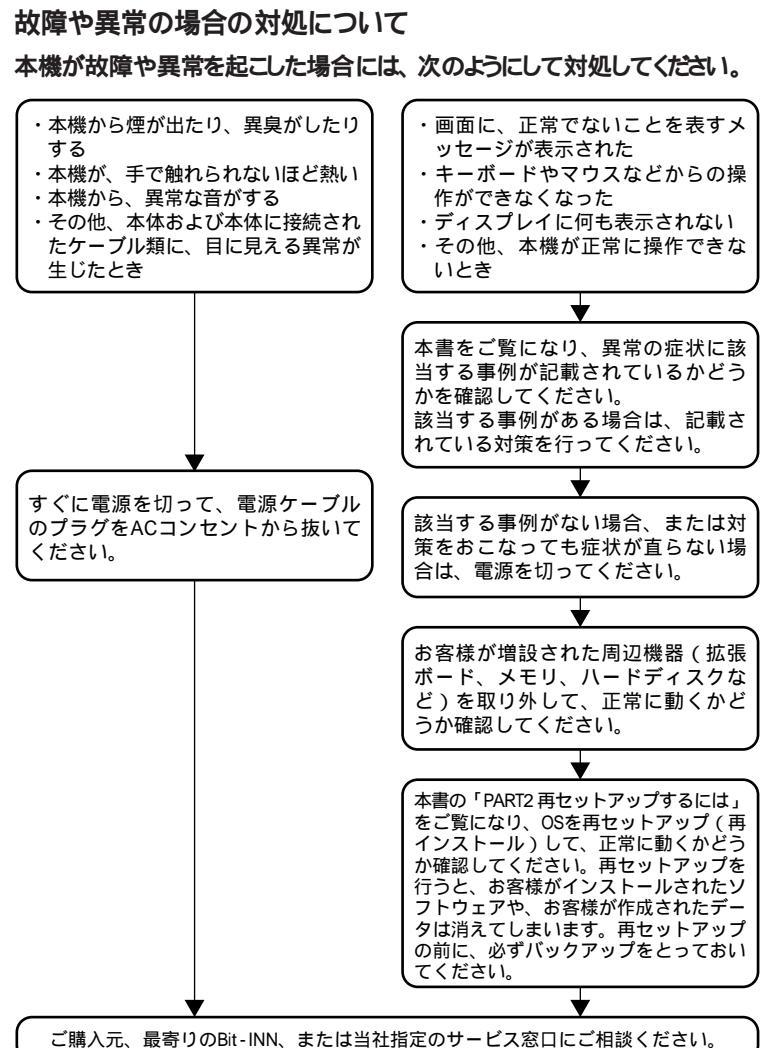

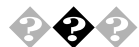

#### キーボードに飲み物をこぼしてしまった

『活用ガイド』の「本機のお手入れ」にしたがって、柔らかい布などで拭き取っ てください。

キーとキーの間に入ってしまったときは、水分が乾くのを待ってからお使いください。

乾いたあとで、キーを押しても文字が入力されないなどの不具合があるときは、 販売店、NECにご相談ください。

参照 NECのお問い合わせ先 『NEC PC あんしんサポートガイド』

#### メモ

ジュースなどをこぼしたときは、きれいに拭き取っても内部に糖分などが残り、 キーボードが故障することがあります。また、パソコンのそばで、飲食、喫煙を すると、飲食物やタバコの灰がパソコン内部に入り、故障の原因となります。

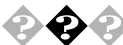

金属片やシャーペンの芯などが本機やキーボードに入ってしまった すぐに電源を切り、電源ケーブルのプラグをACコンセントから抜き、販売店に ご相談ください。

- ◆チェック! 発煙、発火や故障の原因になります。
  - CD-ROMドライブから異常な音がする

CD-ROMにラベルを貼ったりしていませんか?

CD-ROMは高速回転していますので、ラベルを貼ると回転時にバランスがとれず、異常音が出ることがあります。「CD-ROMを使っていたら」をご覧ください。

<u>参照</u> CD-ROM の取り扱い 『活用ガイド』「CD-ROM ドライブ」または「PD ドラ イブ」

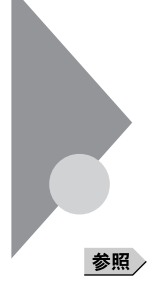

## 画面がおかしい・・・

パソコンの画面はいろんな状態に設定できます。 『活用ガイド』「ディスプレイ」

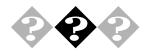

「スタート」ボタンがない

「スタート」ボタンが表示されていなくてもキーボードの、画(Windowsボタン) キーを押すと、スタートメニューが表示されます。

タスクバーを表示して、「スタート」ボタン自体を表示したいときは、つぎの操作を行ってください。

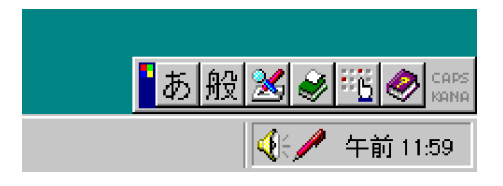
マウスポインタを画面のいちばん下に移動してください。

タスクバーが表示されたとき

タスクバーが「自動的に隠す」設定になっています。

いつもタスクバーを表示しておきたいときは、「スタート」 「設定」 「タスク バーと「スタート」メニュー」をクリックし、「タスクバーのプロパティ」が表示さ れたら「自動的に隠す」の 回をクリックして □ にし、「OK」ボタンをクリック します。

| タスク バーのプロバティ                            | ? X               |
|-----------------------------------------|-------------------|
| タスク バー オブション [スタート] メニューの設定             | 1                 |
|                                         |                   |
| 2 <u>2</u> 277/ル名を指定して実行(B)             |                   |
| 🦉 🧶 ກອງສາຍ)                             |                   |
|                                         |                   |
| 🔰 💵 ንምታየምንጋረው                           | 9- <u>ト</u> 'ハ'ッ! |
|                                         | 午後12:45           |
| ▶ ■ ■ ■ ■ ■ ■ ■ ■ ■ ■ ■ ■ ■ ■ ■ ■ ■ ■ ■ |                   |
|                                         |                   |
|                                         |                   |
| □ [スタート] メニューに小さいアイコンを表示()              | <u></u>           |
| ▼ 時計を表示(©)                              |                   |
|                                         |                   |
|                                         |                   |
| OK キャンセル                                | /適用(A)            |

マウスポインタが 1 に変わったとき

タスクバーの幅が狭くなっています。↓ または↔に変わったところから、画面の中心に向かってトラッグすると、タスクバーが出てきます。

上記のどちらにもならないとき

タスクバーが画面の右端、左端、上端のどこかに隠れていると思われます。マウスポインタを右端、左端、上端に動かして、上と同じように操作してくたさい。

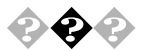

画面の表示位置やサイズがおかしい

ディスプレイセットモデルのディスプレイを使っているとき 『活用ガイド』の「ディスプレイ」にしたがって、表示位置やサイズを見やすく調 節してください。

別売りのディスプレイを使っているとき ディスプレイで表示位置やサイズを調節できることがあります。 くわしくはディス プレイのマニュアルを見てください。

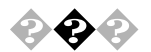

コマンドプロンプト画面がフルスクリーンになった 【Alt】を押したまま【Enter】を押してください。

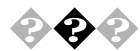

ウィンドウが画面から切れてしまって操作できない

低解像度(640 × 480 ドットなど)で表示していると、ウインドウが画面から切れてしまうことがあります。

つぎのどちらかの方法で、操作できる位置までウィンドウを移動してください。 操作中のウィンドウのタイトルバーをドラッグして、操作できる位置まで移 動する

キーボードを使って、操作できる位置までウィンドウを移動する

【Alt 】を押したまま【スペース】を押します。

メニューが表示されたら、【 】を押して「移動」を選び、【Enter】を押します。

【 】【 】【 】【 】【 】を押して、操作できる位置までウィンドウを 移動します。

【Enter】を押します。

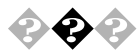

### 💊 🚱 マウスポインタ(矢印)の動きが遅い、速い

「コントロールパネル」の「マウス」を開き、「動作」タブをクリックし、「ポインタの速度」を調節してください。

| マウスのブロバティ       |                               | ? X |
|-----------------|-------------------------------|-----|
| -<br>ホッソ   ホインタ | 動作全般                          |     |
| 「ポインタの速度        | <b>f</b> (2)                  |     |
| 1               | 避(<br>] 速(                    |     |
| - 既定のボタン        | に移動(①)                        |     |
| <u>ek</u>       | □ ダイアログの既定のホウントこマクスボインタを移動させる |     |
|                 |                               |     |
|                 |                               |     |
|                 |                               |     |
|                 |                               |     |
|                 | OK キャンセル 適用の                  | æ   |

# ファイル、フォルダがおかしい・・・

ファイルが見つからないときや、間違って消してしまったときは、ここを見てく ださい。

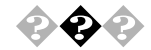

#### ファイルが見つからない

ファイルがどのフォルダにはいっているかわからないとき わからないときは、「スタート」 「検索」 「ファイルやフォルダ」で探してく ださい。

メモ

フォルダやファイルを保存した日付がわかっているときは、「検索」ウインドウの「日付」タブで検索できます。

ファイルがどのフォルダにはいっているかわかっているとき

ファイルを表示しないように設定していませんか?

マイコンピュータや Windows NT エクスプローラの「表示」の「フォルダオプ ション」で、「表示」タブを選び、「すべてのファイルを表示する」の (オ フ)をクリックして • (オン)にします。

ファイルのアイコンが、他のアイコンの下に重なって見えなくなっていませんか?

そのフォルダのウインドウの「表示」の「等間隔に整列」をクリック、または「ア イコンの整列」の「アイコンの自動整列」をクリックして、アイコンを並べなおし てください。

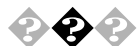

#### 必要なファイルを消してしまった

「ごみ箱」を開いて、フォルダやファイルが残っていないか確認してください。 残っていたら、元に戻したいフォルダやファイルをクリックして、「ごみ箱」の 「ファイル」メニューをクリックし、「元に戻す」をクリックすると元に戻すことが できます。

メモ

Windows NT 4.0 では、フォルダやファイルを削除すると、いったん「ごみ箱」 に保管されます。間違ってフォルダやファイルを削除しても、「ごみ箱」から元 に戻すことができます。

ただし、フロッピーディスクやMOディスクに保存されているフォルダやファイルを 削除したときは、「ごみ箱」には保管されないので、元に戻すことはできません。

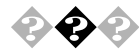

### ◆ ◆ ● 長いファイル名をつけられない。表示できない

MS-DOSやWindows 3.1用のソフトウェアを使っていませんか?

Windows NT 4.0 で、Windows NT 4.0 用のソフトウェアを使っているときは、 ドライブ名、フォルダ名、ファイル名を合わせて、半角で255文字までの長い名 前を使えますが、Windows NT 4.0 で MS-DOS や Windows 3.1 用のソフト ウェアを使っているときは、フォルダやファイルに長い名前をつけることはできま せん。

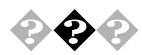

# 💫 🚱 🚱 ファイルの拡張子が表示されない

マイコンピュータやエクスプローラの「表示」の「フォルダオプション」の「表 示」タブで、「登録されているファイルの拡張子は表示しない」のチェックマー クをはずして、「(オフ)にしてください。

| วหมพี่ สีวีวิยาว 💦 🗙                 |
|--------------------------------------|
| 全般 表示 ファイル タイブ                       |
| フォルダの表示                              |
| すべてのフォルダを同じように表示できます。                |
| 【現在の万和対策定使用(L)】 全フォルタをリセオ(B)         |
|                                      |
| 🖻 ファイルとフォルダ                          |
| ☑ フォルダとデスクトップの項目の認知時をボップアップで表示する     |
| □ 戸田 正確されているファイルとフォルダを別の色で表示する       |
| □ 詳細表示でファイルの属性を表示する                  |
| □ [ネットワークドライブの割り当て] ボタンをソール バーに表示す!□ |
| ■ ファイルの表示                            |
| <ul> <li>O すべてのファイルを表示する</li> </ul>  |
| ● 隠しファイルとシステム ファイルを表示しない             |
|                                      |
| 標準に戻す(2)                             |
| OK <b>キャンセ</b> ル 適用( <u>a</u> )      |

フォルダを開くたびに新しいウィンドウを表示したくない

マイコンピュータの「表示」メニューの「フォルダオプション」の「全般」タブ で、「カスタムを選択する設定に基づきます」を・・ (オン)にして、「設定」を クリックします。「フォルダのブラウス方法」で、「別のフォルダを開くときに新し いウインドウを作らない」を 🖸 (オン)にします。

| マタム設定                          |                                   | 3         |
|--------------------------------|-----------------------------------|-----------|
| Active Desktop                 |                                   |           |
| ● Web 関連のコンテン                  | <sup>、</sup> ツをすべてデスクトップに使用する(E): | カスタマイズ(の) |
| ○ 従来の Windows デ                | スクトップを使用する(凹)                     |           |
| フォルダのブラウズ方法                    |                                   |           |
| ◎ 別のフォルダを聞くる                   | きに新しいウィンドウを作らない例                  |           |
| <ul> <li>フォルダを開くたびは</li> </ul> | こ新しいウィンドウを作る(W)                   |           |
| - フォルダの Web コンテン               | ンの表示                              |           |
| ● HTML コンテンツがる                 | あるフォルダすべて(E)                      |           |
| ○ [表示] メニューで[/                 | Web ページ] を選択しているフォルダの             | 94©       |
| クリック方法                         |                                   |           |
| ○ ポイントして選択し、                   | シングルクリックで開く(S)                    |           |
| ◎ ブラウザの設定                      | 目のよかに、アイヨン タイトルに下線を作              | たける(B)    |
| O ポイントしたとき                     | 目にのみアイコン タイトルに下線を付け               | (P)       |
| <ul> <li>シングルクリックで通</li> </ul> | 鄙沢し、ダブルクリックで關(( <u>D</u> )        |           |
|                                |                                   |           |
|                                | OK                                | キャンセル     |

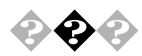

◆ ◆ ◆ 文書を保存せずに電源を切った(または、アプリケーションを終了した)ら、 データが消えた

> 電源を切ると、フロッピーディスクやハードディスクに保存していないファイルは 消えてしまいます。万一に備えて、大切なファイルはこまめに保存しておくよう にしましょう。

# 音がおかしい・・・

異常な音がするときや、スピーカの音を調整したいときは、ここを見てください。 参照 ) 音量の調整 『活用ガイド』「サウンド機能」

#### ● ● 異常な音がする

パソコンの内部から、ガリガリと物をひっかくような音がしたり、ガガガ とひっかかるような音がしたとき

参照 / 「パソコンがこわれそう…」をご覧ください。

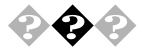

💫 🚱 🕗 スピーカから「キーン」といら音がする(ハウリングを起こす) マイクロホンをスピーカに近づけると、スピーカから「キーン」という大きな音が

出ることがあります。これをハウリングといいます。故障ではありません。

マイクロホンとスピーカが近すぎませんか?

内蔵スピーカを使っているとき

マイクロホンをパソコン本体から遠ざけて、パソコン本体正面の音量つまみで 音量を下げてください。

ハードディスクを使っているとき ディスクランプの点滅と合わせて、本体より小さな音がする場合がありますが、 これはハードディスクドライブの動作によるもので異常ではありません。ご心配 の場合には、ご購入先にご相談ください。

マウスを動かしても・・・

正常な状態では、マウスを動かすと、画面のマウスポインタが移動します。マウスポインタは、↓ ↔ ↓ 🛛 など、形を変えることがあります。

参照 / マウスの設定を変えるには 『活用ガイド』「マウス」

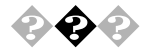

### マウスを動かしても、何も反応しない

マウスポインタが砂時計の形に変わっていませんか?

マウスポインタが砂時計の形になっているときは、パソコンがプログラムの処理 をしているので、マウスの操作は受け付けられません。処理が終わるまで待っ てください。

マウスとキーボードおよびキーボードと本体との接続を確認してください。

『はじめにお読みください』にしたがって、マウスとキーボードおよびキーボード と本体を接続しなおしてください。マウスのコネクタがキーボードから抜けてい たり、キーボードのコネクタが本体から抜けていたり、きちんと差し込まれていな いとマウスの操作はできません。

しばらく待っても、マウスの操作ができないとき

プログラムに異常が発生して動かなくなった(ハングアップした)と思われます。 Windowsの処理を止めているアプリケーションを強制終了してください。保存 していないデータはなくなります。

強制終了の方法

Windows NT 4.0が止まってしまった場合に、アプリケーションを終了する方法 は次の通りです。キーボードの【Ctrl】と【Alt】を押したまま【Delete】を押 すと、「Windows NT セキュリティ」が表示されます。「タスクマネージャ」ボタ ンをクリックします。「Windows NT タスクマネージャ」が表示されます。「アプ リケーション」タブをクリックします。

| 17イルED オブジョン(2) :<br>アブリケーション   ブロセス   ノ | 表示(V) ウィンドウ(W) | ∿⊮7°⊞         |            |
|------------------------------------------|----------------|---------------|------------|
| アプリケーション フロセス ノ                          | [געק-גל]       |               |            |
|                                          |                |               |            |
|                                          |                |               |            |
| 97.5                                     |                | 状態            |            |
| 📖 1927 П-Э- qа                           |                | 実行中           |            |
| 📕 71 I)Ľ1-9                              |                | 実行中           |            |
| - 10 - 10 - 10 - 10 - 10 - 10 - 10 - 10  |                | 実行中           |            |
| 無題 - 近帳                                  |                | 実行中           |            |
|                                          |                |               |            |
|                                          |                |               |            |
|                                          |                |               |            |
|                                          |                |               |            |
|                                          |                |               |            |
|                                          |                |               |            |
|                                          |                |               |            |
|                                          |                |               |            |
|                                          |                |               |            |
|                                          |                |               |            |
|                                          |                | ↓TU (초초 구 /m) | *611357560 |
|                                          | 3X707#81(E)    | MONEY (S)     | *ICA 9X900 |
|                                          |                |               |            |

「状態」に「応答なし」と表示されているタスクを選んで、「タスクの終了」ボ タンをクリックします。「Windows NT タスクマネージャ」が表示されない場合 は、まず電源スイッチを約4秒以上押し続けて、本機の電源を強制的に切っ てから、もう一度電源を入れてください。

プログラムを強制終了したり電源スイッチを押したりすると、それまでに保存しておかなかったデータは消えてしまいます。

×E

Windows NT 4.0 セットアップ中には、動作が止まったように見えても、セット アッププログラムは動作していることがあります。画面表示をよく確認して、動 作中は電源を切ったりしないでください。

📀 📀 マウスの動きが悪い

マウスの内部が汚れていませんか?

『活用ガイド』の「本機のお手入れ」を見て、マウスの内部を掃除してください。

1

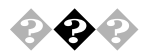

🕢 ダブルクリックしにくい

「コントロールパネル」の「マウス」を開くと、ダブルクリックの設定を変えられます。

「ダブルクリックの速度」を好みの速度に変えると、ダブルクリックがしやすくなります。

| <u> የ</u> ሳ <i>አ</i> መን ኪሎች፣ |         |                           | ? ×            |
|------------------------------|---------|---------------------------|----------------|
| *タン おわり 動作                   | 全般      |                           |                |
| - 赤沙の違択( <u>B</u> )          |         |                           |                |
| ● 右きき用(R)                    | ○ 左きき用心 |                           |                |
| 左木物><br>- 標準の選択<br>- 標準トラック  |         | 右木物2<br>- コンテキス<br>- 補助ドラ | <u>x-</u>      |
| - タフルクリックの速度(D) -            |         |                           |                |
| 遅<                           | - J     | 72k                       |                |
|                              | ОК      | キャンセル                     | 道用( <u>4</u> ) |

「マウスのプロパティ」の「ダブルクリックの速度」を調節して、「OK」ボタン をクリックします。速度を遅くすると、ダブルクリックはしやすくなりますが、 Windowsの操作が遅くなることがあります。

参照 マウスの設定 『活用ガイド』「マウス」

# 文字を入力しようとしたら...

文字は、キーボードから入力します。

漢字やひらがななど 日本語の文字を入力するときは、【Alt】を押したまま、【半 角/全角】を押して、日本語入力システムをオンにします。 Wordモデルには、MS-IME97という日本語入力システムが入っています。 ー太郎モデルにはATOK11とMS-IME97という2つの日本語入力システム が入っています。

参照 / コントロールパネルでキーボードの設定をする方法 『活用ガイド』「キーボー ۴ı

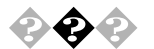

キーボードのキーを押しても、何も反応しない

マウスポインタが砂時計の形に変わっていませんか?

砂時計のマウスポインタ

マウスポインタが砂時計の形になっているときは、パソコンがプログラムの処理 をしているので、キーボードからの操作は受け付けられません。処理が終わる まで待ってください。

キーボードと本体との接続を確認してください。

『はじめにお読みください』にしたがって、キーボードと本体を接続しなおして ください。

キーボードのコネクタが本体から抜けていたり、きちんと奥まで差し込まれてい ないとキーボードの操作はできません。

しばらく待っても、キーボードの操作ができないとき

プログラムに異常が発生して動かなくなった(ハングアップした)のだと思われま す。Windowsの処理を止めているアプリケーションを強制終了してください。 このとき、保存していなかったデータはなくなります。

強制終了の方法

Windows NT 4.0が止まってしまった場合に、アプリケーションを終了する方法 は次の通りです。キーボードの【Ctrl】と【Alt】を押したまま【Delete】を押 すと、「Windows NT セキュリティ」が表示されます。「タスクマネージャ」ボタ ンをクリックします。「Windows NT タスクマネージャ」が表示されます。「アプ リケーション」タブをクリックします。

| Windows NT タスク マネー | ý*              |                |             |
|--------------------|-----------------|----------------|-------------|
| 711110 打狗300 -     | 表示① ウィントウ@      | ∿⊮7°⊞          |             |
| アプリケーション フロセストノ    | 1<br>געד-דלו    |                |             |
| 1                  |                 |                |             |
| 929                |                 | 状態             |             |
| 国家 エクスフローラー qa     |                 | 実行中            |             |
| 鳥 マイ コンピュータ        |                 | 実行中            |             |
| 🛃 無題 - ペイント        |                 | 実行中            |             |
| 🖺 無題 - 光帳          |                 | 実行中            |             |
|                    |                 |                |             |
|                    |                 |                |             |
|                    |                 |                |             |
|                    |                 |                |             |
|                    |                 |                |             |
|                    |                 |                |             |
|                    |                 |                |             |
|                    |                 |                |             |
|                    |                 |                |             |
|                    |                 |                |             |
| ·                  | h=h(0)(k)=Z(r)) | ATTUE AT A CON | #51 Lubabaa |
|                    | 900000 E        | 3098XS         | #ICA 6X9(N) |
|                    |                 |                |             |
| セス 25 CPU (        | 使用率 1% Xモリ(     | 史用量 38504KB/6  | 7952KB      |

「状態」に「応答なし」と表示されているタスクを選んで、「タスクの終了」ボ タンをクリックします。「Windows NT タスクマネージャ」が表示されない場合 は、まず電源スイッチを約4秒以上押し続けて、本機の電源を強制的に切っ てから、もう一度電源を入れてください。

プログラムを強制終了したり電源スイッチを押したりすると、それまでに保存しておかなかったデータは消えてしまいます。

#### ▶ キーボードで押したキーと違う文字が表示される

キーボードの (Caps Lock)ランプが点灯していませんか?

この状態では【Shift】を押していないときは大文字、押しているときは小文字が入力されます。

【Shift】を押したまま【Caps Lock】を押して、ランプを消すと、【Shift】を押 していないときは小文字、押しているときは大文字が入力される状態になりま す。 日本語入力モードになっていませんか?

英字を入力したいときは、【Alt】を押したまま【半角 / 全角】を押して、日本 語入力システムをオフにします。

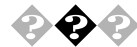

ひらがなや漢字の入力(日本語入力)ができない

日本語入力システムはオンになっていますか? 日本語入力システムをつぎのどちらかの方法でオンにしてください。 キーボードで【Alt】を押したまま【半角/全角】を押す。 マウスでタスクバーの (日本語入力インジケータ)をクリックして、「日本 語入力 - オフ」をクリックし、「日本語入力 - オン」にする。

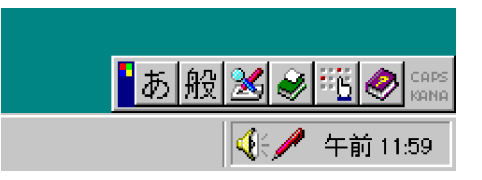

参照 日本語入力システムの種類を切り替えるには 「コントロールパネル」 「キー ボード」

日本語入力システムそれぞれの設定の変更日本語入力システムのヘルプ

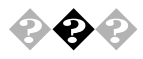

「」(チルダ)を入力したい 【Shift】を押したまま、二を押します。

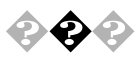

「 \_ 」(アンダースコア、アンダーバー)を入力したい

【Shift】を押したまま、、、。を押します。

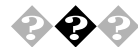

#### 記号などで入力できない文字がある

日本語入力システムを使っても入力できないような文字は、文字コード表を 使って入力します。 文字コード表は、「スタート」 「プログラム」 「アクセサリ」 「文字コード 表」で開きます。

| ②文  | 字:: | 1-          | 懐  |               |      |                  |         |    |        |               |                   |        |        |         |          |                  |
|-----|-----|-------------|----|---------------|------|------------------|---------|----|--------|---------------|-------------------|--------|--------|---------|----------|------------------|
| 712 | 卜名  | 6( <u>F</u> | ): | Ŧ             | Sy   | mb               | ol      |    |        |               |                   | ¥      | כן     | ۲°.     | 9        | る文字( <u>A</u> ): |
|     | 1   | A           | #  | Е             | %    | &                | э       | (  | )      | +             | +                 |        | -      |         | 1        | 終了               |
| 0   | 1   | 2           | 3  | 4             | 5    | 6                | 7       | 8  | 9      | :             | ;                 | <      | =      | >       | 7        |                  |
| ≅   | A   | в           | х  | Δ             | Е    | φ                | Г       | Η  | I      | 9             | K                 | ٨      | М      | М       | 0        | 文子の進い(5)         |
| П   | Θ   | Ρ           | Σ  | Т             | Y    | ς                | Ω       | Ξ  | Ψ      | Ζ             | [                 | 4      | ]      | $\perp$ | _        | □L°-(Č)          |
|     | α   | β           | z  | δ             | ε    | ф                | Y       | η  | ι      | φ             | κ                 | λ      | μ      | v       | 0        |                  |
| π   | θ   | ρ           | σ  | τ             | υ    | σ                | ω       | ξ  | ψ      | ς             | {                 |        | )      | ~       |          | <u>へルプ(円)</u>    |
|     |     |             |    |               |      |                  |         |    |        |               |                   |        |        |         |          | 新華第月(K)          |
|     |     |             |    | <u> </u>      | 0    | 0                | Ш       | 0  | Ш      |               |                   |        | 0      |         |          | 12200119         |
|     | Ŷ   | ľ.          | 1  | 1             | 80   | ſ                | ٠       | +  | ۷      | ٠             | $\leftrightarrow$ | ÷      | 1      | ÷       | +        | 売み(Y)            |
| -   | ±   |             | 2  | ×             | œ    | đ                | •       | ÷  | ÷      | =             | ~                 | • • •  | 1      | F       | L.       |                  |
| 22  | 3   | স           | 8  | 8             | 0    | 2                | P       | 9  | 2      | 2             | Œ                 | C .    | ⊆<br>û | e       | ₽.<br>II |                  |
| 14  | 1   | 0           | 0  | TM            | 5    | 7                | ·       | 7  | r<br>r | Ľ             | F                 | ے<br>۱ | 1      | P       | IV<br>I  | +- ZHD-9         |
| H   | 1   | 1           | ľ  | $\frac{1}{1}$ | 片    | K                |         | ĥ  | h      | $\frac{1}{1}$ |                   | H      | ŀ      | 1 C     |          | T                |
| Ш   | 17  | 1           | -  | <u> </u>      | ×    | <u> </u>         | 1       | 1  |        |               | 11                | 1      | 11     | 2       |          |                  |
|     |     |             |    |               |      |                  |         |    |        |               |                   |        |        |         |          |                  |
| []Ľ | °-  | ġ ?         | 55 | て字            | 2] : | <del>ال</del> ة: | $y^{j}$ | 77 | ισ,    | )内            | ]容                | を      | ク      | IJ.     | 27       | ブボードヘコビーします。     |

文字コード表の文字をクリックして、「文字の選択」をクリックします。「コピー」 をクリックし、文書を開いているアプリケーションの「編集」メニューの「貼り付け」を選びます。

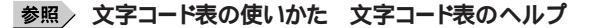

ジチェック // ご使用になるアプリケーションによっては、貼り付けた先でフォントを再指定する 必要があるものがあります。

メモ

このほか、日本語入力システムによって、記号などの入力に便利な機能があ ります。

ATOK11(一太郎に添付されている日本語入力システム)の記号パレット ATOK11が起動している状態で、【Ctrl】を押したまま、【F11】を押すと、表示されます。

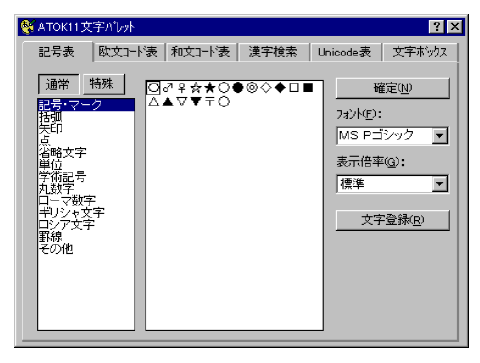

MS-IME97(Windows NT 4.0に添付されている日本語入力システム) の記号パレット

日本語入力システムをオンにして、ツールバーから 🔀 をクリックすると 「漢字 辞典」が表示されます。手描き文字入力などで漢字をさがすことができます。

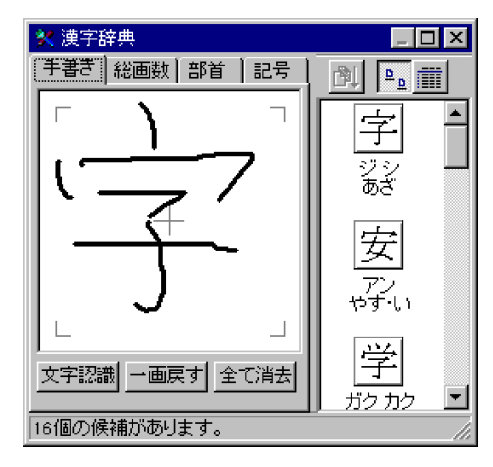

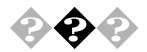

◆ ◆ 文字の入力の速度を変えたい

「コントロールパネル」の「キーボード」を開き、「速度」タブを選んで、入力し た文字を表示するまでの待ち時間や、表示の間隔を調整できます。

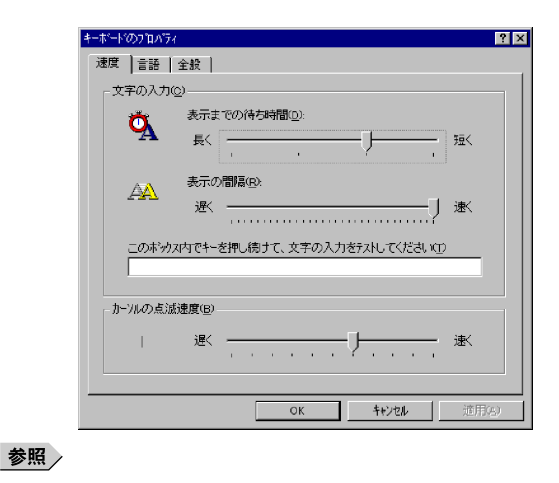

# ファイルを保存しようとしたら・・・

ソフトウェアで、文書や画像などのファイルを保存しようとして、うまくいかないときは、ここを見てください。

参照 / ファイルの保存 『活用ガイド』「ハードディスク」および「フロッピーディスク」

 $\mathbf{\mathbf{\hat{e}}}$ 

保存できない

ハードディスクに保存しようとしたとき

ディスクの空き容量を確認してください。

「ハードディスクの空き容量が足りない」にしたがって空き容量を増やしてください。ディスクの空き容量よりたサイズが大きいファイルは保存できません。

フロッピーディスク、MO ディスク、PD ディスク、Zip ディスクに保存 しようとしたとき

**ライトプロテクトされていませんか**?

ライトプロテクトされているときは、ライトプロテクトを解除してください。 フロッピーディスク、MO ディスク、PD ディスクには、記録されている内容を間 違って消したり、変更してしまわないように、書き込みを保護する機能(ライト プロテクト機能)があります。ファイルを保存するときは、ライトプロテクトノッチ を書き込みできるほうにずらしてください。

ディスクには、本当に書き込みをしていいか、もう一度確認しましょう。

ディスクの空き容量を確認してください

ディスクの空き容量が足りないときは、いらないファイルを削除するか、別のディ スクを使ってください。ディスクの空き容量よりもサイズが大きいファイルは保存 できません。

CD-ROM に保存しようとしたとき CD-ROMは読み込み専用のディスクなので、ファイルを保存することはできま せん。

その他のディスクに保存しようとしたとき 不要なファイルを削除するか、別のディスクを使ってください。

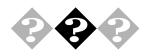

ファイル名の後ろに、入力していない文字「.jtd」「.doc」などがつく これは、ファイルの種類を区別するための文字(拡張子)がファイル名の最後 に自動的につけられたためで、異常ではありません。

おもな拡張子

拡張子には、つぎのようなものがあります。

| .TXT           | テキストファイル              |
|----------------|-----------------------|
| .DOC           | テキストファイル、             |
|                | Microsoft WORD の文書データ |
| .jtd           | 一太郎8の文書データ            |
| .BMP、.JPG、.TIF | 画像データ                 |
| .hlp           | ヘルプファイル               |
| .WAV           | WAVE <b>形式の音声データ</b>  |
| .EXE、.COM      | 実行可能プログラム             |
|                |                       |

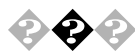

### 🚱 🕘 長いファイル名をつけられない

Windows NT 4.0 では、ドライブ名、フォルダ名、ファイル名を合わせて半角 で255 文字までの「長いファイル名」を使えますが、MS-DOSやWindows 3.1 用のソフトウェアを使っているときは、長いファイル名は使えません。

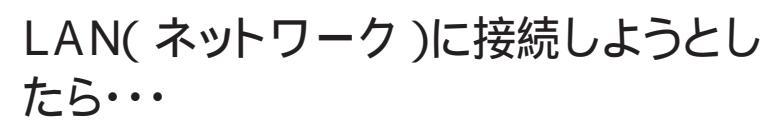

LANの接続については、ネットワーク管理者に相談してください。 ネットワークを運用中は、リンクケーブルを取り外さないでください。

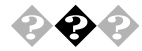

ネットワークへの接続方法がわからない 『活用ガイド』の「LAN」をご覧になり、リンクケーブルを正しく接続してください。 お、また必要なネットワークソフトウェアを正しくセットアップしてください。

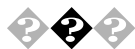

#### ネットワークに接続できない

接続後はデスクトップの「ネットワークコンピュータ」からLANを使用します。このウィンドウには本機と、同じネットワークに接続しているほかのコンピュータが 表示されます。

ネットワークコンピュータに「ネットワーク全体」のアイコンしか表示されな い

メモ

ネットワークが正常に接続されていないか、ネットワークソフトウェアの設定が正 しくありません。接続の方法やネットワークソフトウェアを確認してください。

ネットワークコンピュータに自分のコンピュータしか表示されない

メモ

接続しようとしているドメインまたはワークグループが一致しているか確認して ください。設定されているドメインまたはワークグループは、「スタート」 「設定」 「コントロールパネル」の「ネットワーク」で調べることができます。

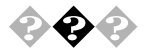

#### 転送されたデータが部分的に壊れている

本機が内蔵するネットワークインターフェイスは、最高で100Mbpsのデータ転送 速度を持っています。この高速なデータ転送を利用するためには、必ずカテ ゴリ5のケーブルを使用してください。それ以外のケーブルを使用すると、転送 中のノイズ等が原因となってデータが部分的に壊れてしまうことがあります。

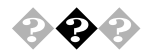

#### 共有したファイルやフォルダが使えない

ネットワーク上で、お客様がご使用になるコンピュータと他のコンピュータとファイ ルを交換するためには設定が必要になります。

お客様のコンピュータが共有を行う設定になっていない

共有するドライブ、フォルダを設定してください。ネットワークに接続された他の コンピュータからお客様のコンピュータを利用するには、「共有する」の設定が 必要です。

共有したいドライブまたはフォルダを右クリックし、表示されたメニューの中から 「共有」をクリックしてください。共有設定が行われるとドライブやフォルダのア イコンが変わります。

共有するドライブやフォルダにアクセス権が設定されている

共有するトライブやフォルダには、その所有者がアクセス権を設定できるように なっています。アクセス権が設定されている場合、全く利用できないか、読み 取りのみ可能な設定、読み取りた書き込みも可能な設定と、いくつかのパター ンが設定されます。

● チェック // お客様が共有を設定した当初は「フルコントロール」の設定になっています。他のユーザから読み取りも書き込みもできます。

印刷しようとしたら・・・

印刷がうまくいかないときは、その原因として、プリンタやケーブル、プリンタ ドライバ、バソコンのハードディスクの空き容量、アプリケーションの設定など が考えられます。ひとつずつ確認してください。

参照 / プリンタの接続と設定方法 プリンタに添付されているマニュアル

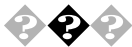

🚱 💫 プリンタから印刷できない、プリンタから意味不明の文字が印字される

プリンタの電源は、入っていますか?

プリンタのマニュアルを見て電源を入れてください。

接続ケーブルがはずれていたり、接触不良を起こしていませんか?

プリンタのマニュアルにしたがって、本体とプリンタを接続しなおしてください。

プリンタが用紙切れ、トナー、インク切れになってませんか?

プリンタのマニュアルにしたがって用紙やトナー、インクを補充してください。

プリンタが印刷可能な状態(オンライン)になっていますか?

プリンタの「印刷可」や「オンライン」の表示を確認してください。また、プリ ンタのマニュアルにしたがって設定を確認してください。

プリンタのテスト印字はできますか?

プリンタには一般にテスト印字する機能があります。この機能を使ってプリンタの印字テストを行ってください。テスト印字ができないときは、プリンタの故障が考えられます。プリンタの製造元にご相談ください。

プリンタの製造元が推奨するプリンタケーブルを使っていますか?

プリンタによっては、プリンタ製造元の指定したケーブルを使わないと印刷がう まくいかないものがあります。プリンタのマニュアルを見てケーブルを確認して ください。

プリンタ専用のプリンタドライバがインストールされていますか? 新しくプリンタを接続したときは、プリンタトライバのセットアップが必要です。

参照 プリンタドライバのセットアップ プリンタのマニュアル、Windows NTのオンラ インヘルプ プリンタドライバの設定を確認してください。

プリンタトライバの設定によっては、正しく印刷されないことがあります。

参照 プリンタドライバの設定 プリンタのマニュアル、Windows NTのオンラインへ ルプ

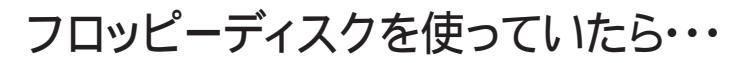

フロッピーディスクや、外付けのMO、PDなどのリムーバブルディスクを使っていて問題が起きたときは、ここを見てください。

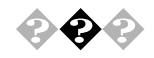

「マイコンピュータ」の3.5インチFDを開こうとしたが、フロッピーディ スクの内容が表示されない

「デバイスの準備ができていません」と表示されたとき

フロッピーディスクをいったん取り出し、ラベルの貼られた方を手前、上向きにし、フロッピーディスクドライブの奥まで入れて、「再試行」ボタンをクリックして ください。

同じメッセージが表示されたときは、「キャンセル」ボタンをクリックし、フロッピー ディスクを取り出し、別売のクリーニングディスクを使ってヘッドをクリーニングし てください。

クリーニング後、フロッピーディスクを入れても同じ現象が起きるときは、他のフ ロッピーディスクを入れてみてください。

このとき、他のフロッピーディスクをセットすると内容が表示されるときは、元の フロッピーディスクの内容が壊れていると考えられます。復旧は困難です。 他のフロッピーディスクをセットしても内容が表示されないときは、フロッピーディ スクトライブの故障が考えられます。販売店、NEC にご相談ください。

参照 NEC のお問い合わせ先 『NEC PC あんしんサポートガイド』 フロッピーディスクのセット 『活用ガイド』「フロッピーディスクドライブ」

メモ

フロッピーディスクドライブのヘッドが汚れると、フロッピーディスクを読むことがで きなくなります。ひと月に一回を目安にクリーニングディスクを使ってクリーニン グしてください。

クリーニングディスクについては、販売店、NECにご相談ください。

参照 NECのお問い合わせ先 『NEC PC あんしんサポートガイド』

また、フロッピーディスクが壊れた場合に備えて、フロッピーディスクの内容は バックアップをとっておくようにしましょう。

「ディスクはフォーマットされていません」と表示されたとき セットしたフロッピーディスクは、このパソコンでは読めないフォーマットのフロッ ピーディスクか、フォーマットされていません。 フロッピーディスクに必要なファイルがはいっていなければ、「はい」ボタンをク リックしてフォーマットしてから使ってください。

参照 / フロッピーディスクのフォーマット 『活用ガイド』「フロッピーディスクドライブ」

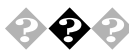

クロッピーディスク、MO、PD、Zipの読み込みはできるが、書き込みが できない

参照 / 「ファイルを保存しようとしたら…」をご覧ください。

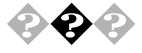

フロッピーディスクに飲み物をこぼしてしまった

本体の故障の原因になるので、汚れたフロッピーディスクは使わないでくださ 61.

フロッピーディスクを汚してしまい、保存しておいたデータが使えなくなってしまっ たときに備えて、バックアップをとっておくようにしましょう。

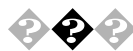

💫 🚱 🐵 このパソコンに添付のフロッピーディスクを修復したい

参照/「添付品の修復、再入手方法について」をご覧ください。

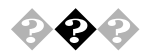

フロッピーディスクを誤ってフォーマットしてしまった フロッピーディスクをフォーマットすると、保存していたデータはすべて消去され ます。

市販のユーティリティノフトなどで復旧できることもありますが、確実ではありませ h.

メモ

必要なフロッピーディスクをフォーマットしてしまわないよう、十分注意してくださ 11

大切なデータが入っているフロッピーディスクには、ライトプロテクトをかけておい てください。また、こまめにバックアップを取ることをお勧めします。

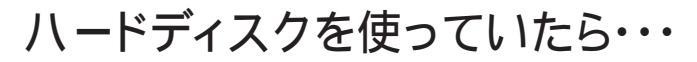

「マイコンピュータ」の中に表示される

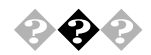

### マイコンピュータに内蔵ハードディスクが表示されない

BIOSセットアップユーティリティの設定を確認してください。

BIOSセットアップユーティリティの項目で「セットアップ」の「デバイス」の「IDE デバイス」で「デバイスタイプ」が「使用しない」になっていると、内蔵ハード ディスクは使用できません。電源を入れて「NEC」のロゴが表示されたら 【F2】を押し、「BIOSセットアップメニュー」を起動し、「メイン」のプライマリマ スタのタイプを「自動」にしてください。「自動」に設定されているのにそのディ スクが表示されない場合は、ご購入元にご相談ください。

システムの入っている内蔵ハードディスクを認識できないときはWindows NTを 起動することができません。

参照 NEC のお問い合わせ先 『NEC PC あんしんサポートガイド』 BIOS セットアップユーティリティ 『活用ガイド』「システム設定」

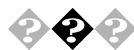

#### ハードディスクの動作速度が遅い

ハードディスクを長い間使っていると、データがディスクの空いている場所にば らばらに保存されるようになります。データが連続していないと、データを読み 書きする時間が長くなります。このようなばらばらになったデータを最適な場所 に整理するには「ハードディスクの最適化」を行ってください。

📀 🚱 📀 ハードディスクに障害がおきた

軽い障害であれば、エラーチェックプログラムを使って修復することができます。

参照 エラーチェックプログラムの実行方法 『活用ガイド』「ハードディスク」

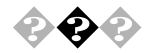

# ◆ ◆ ◆ ハードディスクの空き容量が足りない

ハードディスクの空き容量を増やすには、つぎの方法があります。

ハードディスクを増設する

増設できるハードディスクの種類やハードディスクの増設の方法は、『活用ガイ ド』の「周辺機器を利用する」をご覧ください。

「ごみ箱」を空にする

削除したファイルは、ハードディスクからすくに削除されずに、デスクトップの「ご み箱」にはいっています。ごみ箱を空にすると、ごみ箱に入っていたファイル の分だけ、ハードディスクが空きます。ごみ箱を空にするときは、「ごみ箱」ア イコンを右クリックして、メニューの「ごみ箱を空にする」をクリックします。

「ごみ箱」の最大サイズを小さくする。

ごみ箱の設定は、「ごみ箱」アイコンを右クリックし、メニューの「プロパティ」 をクリックして、表示される「ごみ箱のプロパティ」のウインドウで行います。

| ごみ箱のプロバティ                             | ? ×         |
|---------------------------------------|-------------|
| オブジョン (0.)                            |             |
| ○ ドライフごとに構成する(2) ○ (全ドライフで同じ設定を使う(2)) |             |
| □ ごみ箱にファイルを移動しないで、削除と同時にファイルを消す(B)    |             |
|                                       |             |
| ▶ 削除の確認がセージを表示(型)                     |             |
| OK ++)セル 适用                           | <u>(A</u> ) |

#### メモ

アプリケーションを実行中は、一時作業用ファイルは削除しないでください。アプリケーションが動かなくなることがあります。

TEMP フォルダの中身を削除する。

アプリケーションによっては、実行中に一時作業用ファイル(テンパラリファイル) を作成します。このファイルは、通常は、終了時に消去されますが、アプリケー ションを強制終了すると、削除されません。一時作業用ファイルは、通常、 ルート(¥)フォルダの中のTEMP フォルダに作られます。

1

メモ

インターネットエクスプローラのテンポラリファイルを削除する方法 インターネットエクスプローラで、既に表示したページを後で参照する必要がな いときは、つぎの方法でハードディスクの空き容量を増やすことができます。

「インターネットエクスプローラ」を起動します。

「表示」メニューの「オプション」を選びます。

「全般」タブをクリックし「インターネットー時ファイル」の「設定」ボ タンをクリックします。

| インターネットのプロパティ ?! ×                                |
|---------------------------------------------------|
| 全般 セキュリティーコンテンツ 接続 フログラム 詳細設定                     |
| ホーム ページー (1)                                      |
| トーム ページに使用するページは変更できます。                           |
| アドレス(R): [http://www.nec.co.jp/98/]               |
| 現在のページを使用(2) 標準設定(2) 空白を使用(2)                     |
| インターネットー時ファイル                                     |
| インターネットで表示したページは特別なフォルダに保存され、次回<br>からは短時間で表示できます。 |
| ファイルの削除(の) 設定(の                                   |
| 属歴                                                |
|                                                   |
| ページを履歴に保存する日数(Q): 20 🔜 履歴の別7(H)                   |
| 色②… フォント②… 言語②… ユーザー補助②…                          |
|                                                   |
| OK キャンセル 適用(A)                                    |

「フォルダを空にする」ボタンをクリックして「はい」ボタンをクリッ クします。

「OK」ボタンをクリックし、もう一度「OK」ボタンをクリックします。

インストールされているアプリケーションを削除する

すぐに使わないアプリケーションをハードディスクから削除すると、ハードディスク の空き容量を増やすことができます。

参照 添付アプリケーションの削除 『活用ガイド』「添付アプリケーションの概要と削除 / 追加」

別売りのアプリケーションの削除については、そのアプリケーションに添付されているマニュアルをご覧ください。

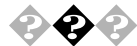

◆ ◆ ファイルをごみ箱に捨てても、ハードディスクの空き容量が増えない 削除したり「ごみ箱」にドラッグしたファイルは、ハードディスクからすぐに削除 されずに、「ごみ箱」に保管されます。「ごみ箱」に保管されているファイルを ハードディスクから削除したいときは、「ごみ箱」を右クリックして「ごみ箱を空 にする、をクリックしてください。

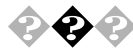

💫 🚱 🕢 領域確保できる容量が、カタログなどに記載されている値より少ない カタログなどに記載されているハードディスクの容量は、1M バイト=1.000.000 バイトで計算しています。これに対し、ハードディスクを領域確保するときには、 1M バル=1.024 x 1.024=1.048.576 バルで計算しているので、容量が少な く表示されることがありますが、故障ではありません。

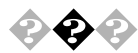

#### ハードディスクを増設したい

『活用ガイド』の「周辺機器を利用する」で、このパソコンに増設できるハード ディスクの種類やハードディスクの増設の方法を説明しています。

💫 🚱 🕗 ドライブ構成を変えたい

内蔵ハードディスクのとき

再セットアップを行います。再セットアップ時に領域の削除・作成ができます。 システムドライブ以外は、ディスクアトミニストレータで領域の削除・作成ができま す。ディスクアドミニストレータは「スタート」「プログラム」「管理ツール(共 通)」 「ディスクアトミニストレータ」をクリックして起動します。

参照 / 再セットアップの方法 「PART2 再セットアップするには」

増設したハードディスクのとき ハードディスクをフォーマットします。

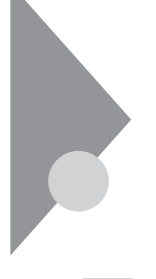

# CD-ROMを使っていたら・・・

CD-ROMを使おうとして問題があったときは、ここを見てください。PDドライ プ搭載モデルで、CD-ROMドライブとして使っているときも、ここを見てくだ さい。

<u>参照</u> CD-ROM**のセットのしかた**、CD-ROM**ドライブの使用上の注意**『活用ガイド』 「CD-ROM**ドライブ」または「**PD**ドライブ」** 

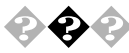

CD-ROMドライブのトレイを出し入れできない

パソコンの電源は、入っていますか?

**パソコンの電源を入れて、CD-ROM トレイ出し入れボタンを押してください。** 電源が切れている状態では、出し入れできません。 電源が入っているのに、CD トレイが出てこない場合は、『活用ガイド』「CD-ROM ドライブ」にしたがって強制的に出してください。

アクセス中またはアプリケーションの動作中ではありませんか? アクセス中またはアプリケーションの動作中はトレイ出し入れボタンを押してもす ぐに応答しません。

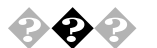

CD-ROMのデータを読み出せない、音楽CDの再生中に音飛びする

CD-ROM、音楽CDは正しくセットされていますか?

CD-ROM、音楽CD の表裏を確認して、本体のCDHレイの中心にセットして くたさい。

参照 CD-ROM、音楽CD**のセットのしかた** 『活用ガイド』「CD-ROMドライブ」また は「PDドライブ」

CD-ROM、音楽CDが汚れていませんか?

CD-ROMが汚れているときは、乾いた柔らかい布で内側から外側に向かって 拭いてから使ってください。

参照 CD-ROMの取り扱いについて 『活用ガイド』「CD-ROMドライブ」または「PD ドライブ」

CD-ROM、音楽CD**に傷が付いていませんか**?

傷がついているCD-ROM、音楽 CD は使えないことがあります。

メモ

添付されているCD-ROM に傷がついて使えなくなったときなどは、有料で交 換いたします。

参照 / CD-ROMの交換のお問い合わせ先 『NEC PC あんしんサポートガイド』

このパソコンになんらかの振動を与えませんでしたか? 振動を与えないようにして、操作をやりなおしてください。 このパソコンで使えるCD-ROMかどうか確認します。 このパソコンで使える CD-ROM を使ってください。

メモ

アプリケーションなどのCD-ROMは、一般にOSごとに専用のものが用意され ています。Windows NT 4.0を使うときは、Windows NT 4.0に対応したCD-ROM を使ってください。

音楽CDを再生中にフロッピーディスクを出し入れしませんでしたか? 音楽CDを再生中にフロッピーディスクを出し入れすると、音飛びの原因とな ります。

音楽 CD の再生中はフロッピーディスクを出し入れしないでください。

ドライブ番号は合っていますか?

アプリケーション指定のドライブ番号とシステムのドライブ番号が合っていないと CD-ROM のデータ読み出しはできません。

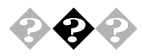

動画データ再生中に、他のアプリケーションを実行していませんか? 他のアプリケーションを終了させてください。

メモ

動画データのCD-ROMの再生には、パソコンの処理能力が多く必要になり ます。このため、複数のアプリケーションを同時に使うと動画データの処理が追 いつかなくなり、画像がとぎれたり、なめらかに再生されなくなったりします。

再生中に、ウィンドウの大きさや位置を変えたとき。

動画を再生中にウインドウの大きさや位置を変えると、音飛びや画像の乱れの 原因になります。ウインドウの大きさや位置を変えるときは、いったん動画の再 生を停止してからにしてください。

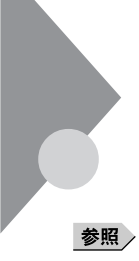

# 周辺機器を取り付けようとしたら・・・

周辺機器を取り付けるときは、周辺機器のマニュアルを見て接続してください。

照 / 周辺機器のマニュアル、『活用ガイド』

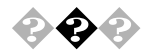

### PC-9800シリーズで使用していたプリンタが使用できない プリンタインタフェース変換アダプタ(PK-CA101)を使うことにより、PC-9800シ リーズで使用していたプリンタが使えるようになります。

メモ

PC-9800 シリーズで Windows 95 上で使用していたオプションについては、 Windows NT 用のドライバが無い場合は使用できません。

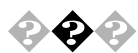

# PC-9800シリーズで使用していたシリアル機器が使用できない

RS-232C 変換アダプタ( PK-CA102 )を使うことにより、 PC-9800シリーズで使用していたシリアル機器が使えるようになります。

ХE

PC-9800 シリーズで Windows 95 上で使用していたオプションについては、 Windows NT 用のドライバが無い場合は使用できません。

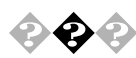

周辺機器を取り付けたい

『活用ガイド』や周辺機器のマニュアルをご覧ください。

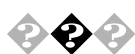

PCIボードを取りつけたが動作しない。PCIボードを取りつけたらパソ コンが起動しなくなった。他の機能が使えなくなった

拡張ボードやPCI対応拡張ボードをパソコンに取り付けようとしても、割り込み が不足していることがあります。そのときは、シリアルボート(B)を使わないよ うに設定すると、それまでシリアルボート(B)が使っていた INT1(IRQ5)を 使えるようになります。ただし、シリアルポート(B)を使わない設定にすると、 シリアルポート(B)に割り当てられていたシリアルポートの COM2 が使えなく なります。

シリアルポート(B)を「使用しない」に設定したときは、それらのアプリケーションのシリアルポートの指定も、COM2からCOM1に設定し直してください。

「スタート」「プログラム」「BIOSセットアップユーティリティ」を 選びます。

BIOS セットアップユーティリティを起動します。

「セットアップ」「デバイス」「通信」を選びます。

「シリアルポート(B)」を「使用しない」に変更し、BIOSセットアップ ユーティリティを終了します。

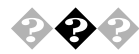

『活用ガイド』「付録」をご覧ください。

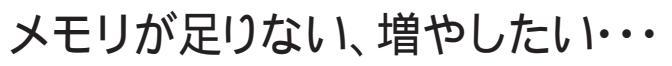

いくつものアプリケーションを同時に起動したり、メモリをたくさん使うアプリケーションを使うときは、メモリが足りなくなることがあります。

参照 メモリの増設 『活用ガイド』

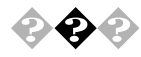

メモリを増やしたい

『活用ガイド』「内蔵機器の増設」をご覧ください。

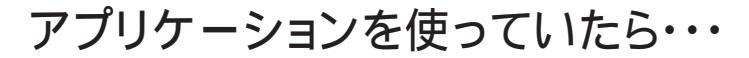

アプリケーションを使っていてトラブルが起きたときはここを見てください。

起動しなくなった

そのアプリケーションはサスペンド/レジューム機能に対応していますか? 対応していないアプリケーションでこの機能を使うと、正常に動作しなくなることがあります。対応していないアプリケーションでは、サスペンド/レジューム機能は使わないでください。

この機能を使って、電源を切ることができなくなったときは、4秒以上電源ス イッチを押し続けて、強制的に電源を切ってください。

参照 サスペンド/レジューム機能 『活用ガイド』「電源」

アプリケーションを起動するのに必要なだけメモリは空いていますか? すでに複数の他のアプリケーションが起動しているときは、それらを終了してか ら、起動してください。それでも起動しないときは、パソコンを再起動してくだ さい。

メモ

複数のアプリケーションが起動していると、メモリが不足して、新たにアプリケー ションを起動できないことがあります。

アプリケーションを起動するために必要なメモリ容量は、そのアプリケーションのマニュアルをご覧ください。

参照 メモリを増設するには 『活用ガイド』「PART2 周辺機器を利用する」

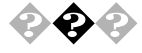

文書を保存せずに電源を切った(またはアプリケーションを終了した) ら、データが消えた

「ファイル、フォルダがおかしい…」の「文書を保存せずに電源を切った(また はアプリケーションを終了した)ら、データが消えた」をご覧ください。

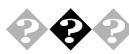

文字を入力できない

「文字を入力しようとしたら…」をご覧ください。

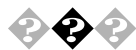

### このパソコンで動作するアプリケーションについて知りたい

インターネットのホームページ「98Information」の「98AP 情報」でアプリケー ションの情報を提供しています。つぎのアドレスにアクセスしてください。 http://www.nec.co.jp/98/

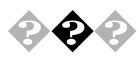

### アプリケーションを削除したい

『活用ガイド』「付属アプリケーションの概要と削除 / 追加」をご覧ください。

×E

ー度削除すると再セットアップしないかぎり元にもどせない(追加できない)アプリケーションもあります。削除するときは十分注意してください。

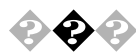

### フルカラーにするようにというメッセージが表示された

アプリケーションの中には、画面の表示色をフルカラーにしないと正常に動作 しないものがあります。このときは、『活用ガイド』「ディスプレイ」にしたがって、 画面の表示色を変更してください。

🔉 🛟 🚓 アプリケーションをインストールできない

アプリケーションがこのパソコンに対応しているか確認します。

アプリケーションによっては、このパソコンでは動作しないものや、別売の周辺 機器が必要なものがあります。アプリケーションのマニュアルで「動作環境」 や「必要なシステム」を確認してください。

アプリケーションのインストール先がAドライブになっていませんか?

インストール先をハードディスクのトライブ名(購入時の状態では、CドライブまたはDドライブ、Eドライブ、Fドライブ)に変えて、インストールしてくたさい。

MS-DOS、または、Windows 3.1用のアプリケーションをインストールし ようとしていませんか?

MS-DOS、Windows 3.1用のアプリケーションの中には、Windows NT 4.0にはインストールできないものがあります。

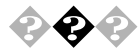

別売のアプリケーションについて知りたい

各アプリケーションの製造元にご確認ください。

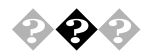

 ◆
 ◆
 ◆
 ◆
 ⊂
 のパソコンで使えるOSの種類を知りたい
 『活用ガイド』をご覧ください。

1

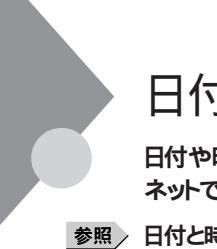

# 日付の設定を変えようとしたら・・・

日付や時刻が合っていないと、保存したファイルの時間がずれたり、インター ネットで送信したメールの日付がおかしくなったりします。

照〉 日付と時刻の設定 「コントロールパネル」 「日付と時刻」

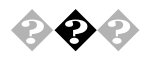

### 日付と時刻を合わせたい

「コントロールパネル」の「日付と時刻」を開き、設定してください。

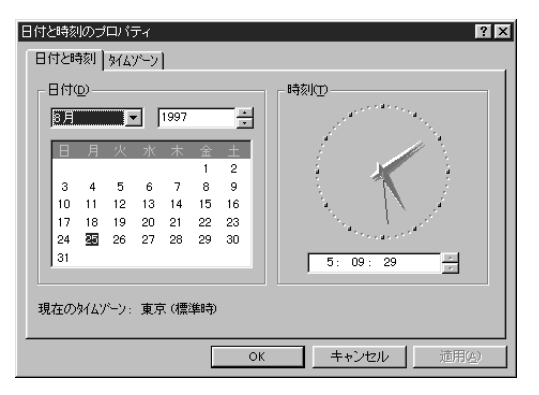

このパソコン内蔵のカレンダ時計は、電池により電源を供給されており、電源 を切っても動いています。日付と時刻を設定してもなお日付や時刻がずれる 場合は、ご購入元にご連絡ください。

# コンピュータウイルス対策について...

コンピュータを回線やネットワークにつないで、データのやりとりが多くなると 心配なのがコンピュータウイルス(以降ウイルス)です。 ここでは、ウイルスとはどんなものか、また、 ウイルスの予防法と、検査するためのアプリケーションについて説明してい ます。

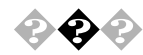

# 😧 📀 コンピュータウイルスとは...

コンピュータウイルスとはプログラムの一種です。ユーザ(使用者)が気がつ かないうちにシステムに入り込み、異常なメッセージを表示するものや、プログ ラムやデータの一部を破壊するものなど、さまざまなものがあります。

コンピュータウイルスの感染を防ぐために

フロッピーディスクやネットワークを利用して、プログラムやデータのやりとりを繰り返していると、ウイルスに感染したプログラムやデータを受け取る可能性があ ります。 ウイルスの感染を少しでも防止するために、 次の方法を参考にしてく ださい。

- フロッピーディスクのマスター(オリジナル)は、ライトプロテクト(書き込み防止)をして保管する。
- ・ 出所が不明なフロッピーディスクやプログラムは使用しない。
- 入手したプログラムはウイルス検査をすませてから使用する。
- ・ パーソナルコンピュータのウイルス検査は定期的に行う。

本機には「VirusScan for Windows NT」が用意されています。

NCSA 認定スキャナであるVirusScan は、「イン・ザ・ワイルド」ウイルスを100 %検出することができます。認定状況については、NCSAのWebサイト(http://www.ncsa.com)を参照してください。

VirusScanを定期的に利用して、ウイルスに感染していないかどうか、チェックさせることをおすすめします。
### 基本的な操作方法は以下の通りです。

VirusScan は「スタート」 「プログラム」 「McAfee VirusScan NT」 「VirusScan」をクリックすると起動できます。

| 図 VirusScan ⊙<br>77(水田 小71日                                                                                                    |                      |
|----------------------------------------------------------------------------------------------------|----------------------|
| 打張   75%2) (ホート <br>スキャン() 〇 参数(g).                                                                                                    | <b>又和沙開始空</b><br>終了① |
| P サフォルを含む(4)     C すべたのかれん(4)     C 正確かれ(4)     C コロラム フォイルの(4)     T コンドルのより     T コンドルのより     T コンドルのかり     T コンドルのより     T コンドルのより     T コンドルの     T コンドルのより     T コンドルの     T コンドルの     T コンドルの     T コンドルの     T コンドル     T コンドルの     T コンドルの     T コンドルの     T コンドルの     T コンドル     T コンドル     T コンドル     T コンドル     T コンドル     T コンドル     T コンドル     T コンドルの     T コンドル     T コンドル     T コンドルの     T コンドル     T コンドル     T コンドル |                      |
|                                                                                                    |                      |

「スキャン開始」ボタンをクリックしてください。ウイルス検査の対象とするトライ ブ、フォルダを細かに設定するには、「対象」プロパティの「スキャン」項目に 検索対象を設定します。

その他の設定内容については、ヘルプファイルをご覧いただくか、設定項目を右クリックして、状況依存ヘルプを表示してください。

メモ

毎時、毎日、毎週、毎月というくあいに定期的にウイルスを検索するスケジュー ルスキャン、ネットワークやフロッピーディスクを経由して入出力されるファイルを リアルタイム監視するオンアクセススキャンなどの機能もあります。

また、定期的にディスク全体のバックアップを作成しておくことをおすすめします。万一ウイルスに感染してしまったときにも、ドライプを初期化し、バックアップからデータを復元することで復旧できます。

コンピュータウイルスを発見したら

ウイルスの駆除には、該当ファイルを削除して、アプリケーションのオリジナル媒体またはバックアップから再インストールすることが一番安全で確実な方法です。なお、感染したウイルスがプートセクタ型の場合、またはプートセクタがウイルスに感染した可能性がある段階ではこの方法は使えません。

また、2次感染を防ぐため、ウイルスが発見された場合は、使用した媒体(フ ロッピーディスク、ハードディスク、MOディスクなど)をすべてウイルス検査する 必要があります。

### コンピュータウイルスの被害届について

日本では、企業でも個人でもウイルスを発見した場合は、所定の機関に届け ることが義務づけられています。ウイルスの届け出先として、情報処理振興事 業協会という通産省の外郭団体(通称IPA)がウイルス技術調査室を設置 しており、そこを届け出先として指定しています。これは、ウイルスの対策基準 として平成7年7月に通産省から官報で告知されたもので、平成7年7月7日付 通商産業省告示第429号)、届け出をしなくても罰則の規定はありませんが、 今後の対策や被害状況を正しく把握するためにも積極的に報告してくださ い。届け出の内容は、今後の被害対策のための貴重な情報となります。 届け出先(IPA)については、オンラインヘルプをご覧ください。

●●● ウイルス

コンピュータウイルスが「ウイルス」と呼ばれるのは、外部から正常なシステム に入り込んだり、障害が発生するまで潜伏期間があったりするところが、本物 のウイルスと類似しているからです。システムに入り込まれてしまうことを感染、 プログラムに障害が発生することを発病といいます。 ウイルスは、その感染方法によって次の三種類に分けられます。

ファイル感染型ウイルス

一般に、実行型ファイル(拡張子がEXEやCOM)に感染するタイプのウイル スです。ファイル感染型ウイルスに感染したファイルを実行すると、他の実行型 ファイルにウイルスプログラムの本体であるウイルスコードを付着させます。

マクロ感染型ウイルス

アプリケーションソフトのマクロ機能を使って作られたウイルスのことです。マク ロ機能は、ワープロ文書や表計算ソフトなどでいくつかの操作をまとめて、デー タを一括して処理する機能のことです。マクロ感染型ウイルスは、マクロ機能 が実行されることで他のデータファイルに感染します。

ブートセクタ型ウイルス

コンピュータの起動時に最初に読み込まれるハードディスクやフロッピーディスク の領域をブートセクタ(IPL)といいます。ブートセクタ型ウイルスは、この領域 に感染するタイプのウイルスです。本来のブートセクタの内容をウイルス自体と 置き換えることにより、コンピュータ起動時にメモリの中に常駐して感染活動を 行います。 その他・・・

これ以前のところで質問が見つからなかったときは、ここを見てください。 ここにも見つからないときは、「トラブルを解決するには」の「他のマニュアル やヘルプ、Readmeファイルを見る」以降を見てください。

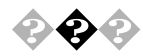

### 表示されている画面を印刷したい

つぎの方法で画面を印刷できます。

印刷したい画面で【Print Screen】を押します。

「スタート」「プログラム」「アクセサリ」の「ペイント」をクリック します。

「編集」メニューの「貼り付け」を選びます。

「ビットマップを大きくしますか?」と画面に表示されたときは、「は い」ボタンをクリックしてください。

「ファイル」メニューの「印刷」を実行します。

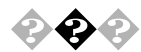

西暦2000年問題について知りたい

このパソコンは、西暦2000年問題に対応していますが、アプリケーションに よっては問題が発生することが考えられます。

アプリケーションが西暦2000年問題に対応しているかどうかは、アプリケーションの製造元にお問い合わせください。

メモ

NEC では、インターネットのホームページ「98Information」の「98AP 情報」 で、西暦2000年問題についての情報を提供しています。つぎのアドレスにア クセスしてください。

http://www.nec.co.jp/98/

●●● 西暦 2000 年問題

慣習的に西暦年号は2桁で表現され、同様にコンピュータの世界でも2桁の年 号が多く使われてきました。西暦2000年を迎えた時に、アプリケーションによっ ては年号が00年になってしまい、日付をキーにする期間計算等の結果が不 正となり、業務システム等に多大な影響を与えることが考えられます。これが コンピュータの西暦 2000年問題です。

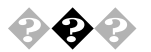

このパソコンを海外で使いたい 海外では使えません。

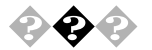

### このパソコンを廃棄したい

このパソコンを廃棄するときは、地方自治体の条例にしたがって処理してくだ さい。くわしくは、各地方自治体にお問い合わせください。

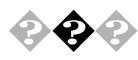

### テレビやラジオに雑音が入る

テレビ、ラジオや他の電子機器は、パソコンから遠ざけてください。また、パソ コンは、それらの機器とは別のACコンセントにつないでください。

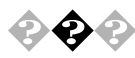

### 

「PART2 再セットアップするには」をご覧ください。

アフターケアについて...

### 保守サービスについて

お客様が保守サービスをお受けになる際のご相談は、ご購入元、Bit-INN、 NECのサービスセンター、サービスステーションで承っております。お問い合わ せ窓口やお問い合わせの方法など、詳しくは、『NEC PC あんしんサポートガ イド』または本書をご覧ください。

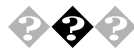

# 消耗品と消耗部品について本機の添付品のうち、消耗品と消耗部品は次のとおりです。

| 種類                 | 概要                                                                                                    | 本機の場合               |
|--------------------|----------------------------------------------------------------------------------------------------|---------------------|
| 消耗品                | 使用頻度あるいは経過年数により<br>消耗し、一般的には再生が不可能な<br>もので、お客様ご自身で購入し、交<br>換していただくものです。保証期間<br>内であっても、有料です。                                            | フロッピーディスク<br>CD-ROM |
| 消耗部品<br>( 有償交換部品 ) | 使用頻度あるいは経過年数により<br>消耗、摩耗または劣化し、修理再生<br>が不可能な部品です。NEC サービ<br>スセンター、サービスステーション<br>などで交換し、お客様に部品代を請<br>求するものです。保証期間内であっ<br>ても、有料の場合があります。 |                     |

本製品の補修用性能部品の最低保有期間は、製造打切後7年です。

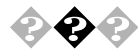

### 添付品の修復、再入手方法について

本機の添付品のうち、次のものについては、修復または再入手が可能です(有料)。

フロッピーディスクの修復、CD-ROM の再入手についてのお問い合わせ先は、添付の『NEC PC あんしんサポートガイド』をご覧ください。

- ・フロッピーディスク
- •CD-ROM

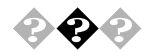

#### 本製品の譲渡について

本製品を第三者に譲渡される場合は、所定の条件にしたがってください。 また、譲渡を受けられた場合には、所定の手続きにしたがって、登録内容の 変更を行ってください。

譲渡されるお客様へ

本製品を第三者に譲渡(売却)される場合は、以下の条件を満たす必要が あります。

本体に添付されている全てのものを譲渡し、複製物を一切保持しない こと

各ソフトウェアに添付されている「ソフトウェアのご使用条件」の譲 渡、移転に関する条件を満たすこと

譲渡、移転が認められていないソフトウェアについては、削除したあ と、譲渡すること(本体に添付されている「ソフトウェア使用条件適用 一覧」をご覧ください)

譲渡を受けられるお客様へ

NECからお客様へ、お知らせを送付することがありますので、必ず登録内容の変更に必要な以下の事項を記入し、官製ハガキまたは封書でご返送ください。

ただし、「98 OFFICIAL PASS お客様登録申込書」が未使用で残っている 場合は、その申込書をご返送ください。

記載内容

本体保証書番号(製造番号)および当社が添付しているフロッピー ディスクラベル上の「Serial No.」(いずれのソフトも同一)

「Serial No.」がない場合は不要です。

以前に使用されていた方の氏名、住所、電話番号もしくは中古購入 されたお店の名称、住所、電話番号

返送先

〒108-01 東京都港区芝五丁目 7-1 (NEC 本社ビル)

NEC

98 OFFICIAL PASS 登録センター係行

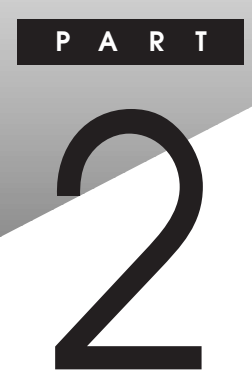

# 再セットアップするには

システムの修復方法や、本機に添付されている「バックアップCD-ROM(OS を除く)用インストールディスク」や「バックアップCD-ROM(OSを除く)」な どを使って、本機のシステムやアプリケーションを出荷時の状態に復元する方 法を説明しています。

### この章の内容

| 再セットアップについて               | 64 |
|---------------------------|----|
| システムを修復する                 | 65 |
| Windows NT 4.0 を再セットアップする | 67 |

## 再セットアップについて

システムにトラブルが起こったとき、システムを復元しなければなりませんが、起こった症状や目的によって、対処方法は異なります。

### 再セットアップが必要になるとき

次のような状況のときに、本機を再セットアップしてください。

- ・ハードディスク内のプログラムファイルが不正になり、プログラムが起動できなくなった
- ・ハードディスク内のシステムファイルを誤って消してしまった
- ・電源を入れても、システムが起動しない
- ・ハードディスク内のアプリケーションを「アプリケーションの追加と削除」の機能を使って削除してしまい、追加できない
- ・本機内蔵のハードディスクを購入時と異なるドライブ構成で使いたい

システムの修復方法について

システムの修復方法には、次の3通りの方法があります。どの方法を使うかは システムの状況により異なりますので、次の順番で簡単な方法から試してくだ さい。

・「前回正常起動時の構成を使用」メニューを使用して、システムを修復 「前回正常起動時の構成を使用してシステムを修復する」

t

・「システム修復ディスク」を使用して、システムを修復
 「Windows NT セットアップの修復」を使用してシステムを修復する」

ŧ

・再セットアップを行う

「Windows NT 4.0 を再セットアップする」

使用しないアプリケーションを削除したい場合や、削除したアプリケーションを追加したい場合は、『活用ガイド』「添付アプリケーションの概要と削除/再追加」 をご覧ください。

### システムを修復する

ここでは、システム構成を変更したことで、正常にシステムが起動しなくなった 場合の対処方法について説明しています。

#### 前回正常起動時の構成を使用してシステムを修復する

システムを変更した後で、Windows NT が起動できなくなった場合は、前回 正常起動時の構成を使用して、問題を解決することが出来ます。

- ▼チェック!・前回システムが正常に起動したとき以降に行った構成の変更は、すべて破棄 されます。
  - ・ 構成変更後2回以上問題なくブートしたあとでは、その変更前の構成には戻 りません。
  - 前回正常起動時の構成を使用する場合は、次の手順で行います。

問題があるWindows NTを起動します。

画面に「ここで【Space 】を押すと、ハードウェアプロファイル/システ ム構成の回復メニューが表示されます。の文字が表示されたら、 【Space】を押します。

次の「ハードウェアプロファイル / 構成の回復メニュー」が表示されます。

| ハードウェア ブロファイル/構成の回復メニュー                                                                                                    |
|----------------------------------------------------------------------------------------------------|
| このメニューを使って、Windows NT の起動時に使われるハードウェア<br>ブロファイルを選択できます。                                                                     |
| システムが正常に起動しない場合は、以前のシステム構成に切り替えることが出来ます。これにより、起動の問題が解決する可能性があります。<br>重要:前回正常起動時より以降に行われたシステム構成の変更は感来され<br>ます。               |
| Original Configration                                                                                                    |
|                                                                                                    |
|                                                                                                    |
|                                                                                                    |
| ↓ キーと ↑ キーを使って項目を違択し、Enter キーを押してください。<br>前回正常起動中の構成を切り替えるには、 (* キーを押してください。<br>このメニューを終了してコンピュータを再起動するには、F3 キーを押し<br>てください |
|                                                                                                    |

このメニューでは次のいずれかを選べます。

- ・本楼の記動時に使われるハードウェアプロファイルの選択
- ・前回正常起動時の構成の切り替え
- 本機の再記動

ここでは、前回正常起動時の構成を使用して、問題を発生する前の構成 でWindows NTを再起動しますので、【L】を押して、【Enter】を押します。 これで、前回正常起動時の構成を使用してWindows NTが起動します。

### 「Windows NTセットアップの修復」を使用してシステムを修復する

ファイルなどの破損により、前回正常起動時の構成を使用してもWindows NTが正常に起動しなかった場合、「Windows NT セットアップの修復」なら びに「システム修復ディスク」を使用してシステムを修復できます。「システム 修復ディスク」を作成していない場合または、紛失してしまった場合でも、Windows NT の repair ディレクトリの中に、修復に必要な情報が保存されている ため修復は可能です。

システムの修復は次の手順で行います。この手順を行う場合、「Windows NT 4.0を再セットアップする」の手順を参照しながら行ってください。

「Windows NT 4.0を再セットアップする」の手順に沿って、Windows NTのセットアップを行います。

セットアップ時に、Windows NTをセットアップするのか、Windows NTを修復するのかを指定するよう聞かれるので、【R】を押してWindows NTのファイルの修復を選びます。

「システム修復ディスク」をセットするように指示されますので、「シ ステム修復ディスク」をフロッピーディスクドライブにセットしま す。「システム修復ディスク」がない場合は、本機上で見つかったWindows NTの一覧が表示されるので、修復するWindows NTを指定し ます。

画面の指示にしたがって、修復を行います。

修復終了のメッセージが表示されたら、フロッピーディスクドライ プよりフロッピーディスクを取り出して再起動します。

- - ・Windows NTの repair ディレクトリ内の情報ならびに「システム修復ディスク」の情報は、常に最新の情報になるようにしてください。最新の構成情報 がシステム修復時に反映されていないと、修復時に予期せぬエラーを引き起 こす場合があります。構成情報を最新にするには、rdisk.exeを使用してくだ さい。使用方法については、Windows NTのオンラインヘルプ「修復ディス クユーティリティのヘルプ」をご覧ください。

## Windows NT 4.0を再セットアップする

本機にWindows NT 4.0(以降、Windows NT)のシステムを再セットアップ する方法について説明しています。

### 再セットアップする前に

ここでは、再セットアップを行う際に必要な情報や注意事項について説明して います。

再セットアップを始める前に必ずお読みください。

### 準備するもの

再セットアップを行うには、次のものが必要です。 本機に添付されている次のCD-ROMとフロッピーディスクを用意してください。

- Windows NT Workstation CD-ROM Disc1, Disc2
- Windows NT Workstation Setup Disk1 ~ Disk3
- ・バックアップ CD-ROM (OS を除く)
- ・バックアップ CD-ROM ( OS を除く) 用インストールディスク
- ・バックアップ CD-ROM (OSを除く)用インストールディスク #2(MA30Eの)
   み)
- Windows NT Service Pack 3 CD-ROM

### また、次のものを用意してください。

・新しいフロッピーディスク1枚(1.44M バイトでフォーマットしたもの) フロッピーディスクには「Windows NT修復ディスク」のラベルを貼っておい てください。

### 必要なハードディスクの空き容量

再セットアップにはハードディスクに次の容量が必要になります。

・400M バイト以上

### 再セットアップに関する注意

- ・「バックアップCD-ROM(OSを除く)用インストールディスク」の¥NT40ディ レクトリにWindows NT 4.0の補足事項を記述した README.TXT があり ます。セットアップを行う前にお読みください。
- ・バックアップCD-ROMで再セットアップできるのは、本機に標準で添付されていたソフトウェアのみです。お客様ご自身が、後からインストールされたアプリケーションや、作成されたデータは復元されません。お客様ご自身が後から変更した設定やデータはすべて消え初期状態に戻ります。本機を購入後、お客様が接続した周辺機器の設定はシステムの再セットアップ後にもう一度、設定し直してください。周辺機器の設定については『Microsoft Windows NT Workstationファーストステップガイド』または、周辺機器のマニュアルをご覧ください。また、再セットアップを行う前に大切なデータは必ずバックアップをとっておいてください。
- ・実際に表示される画面は、お使いの機種によって、本文中の画面と一部異 なる場合があります。
- ・再セットアップは途中で中断しないでください。もし、中断した場合は最初か らやり直してください。
- ・再セットアップ中はスリープボタンを押さないでください。

### 再セットアップする前の確認事項

BIOSの設定を変更している場合は出荷時の状態に戻してください。また、パスワードを解除してください。

参照 パスワードを解除するには 『活用ガイド』「システム設定」

### 再セットアップする

Windows NT を再セットアップするには次の手順で行います。

- ・Windows NT の再セットアップ
- ・ドライバのアップデート
- ・内蔵アクセラレータドライバの再セットアップ
- ・内蔵サウンドライバの再セットアップ

ここでは、次のようなドライブ構成になっている場合を例に説明します。実際と異なる場合は、読み替えてください。

Windows NT を再セットアップするディレクトリ C:¥WINNT フロッピーディスクドライブ А CD-ROM **ドライブ** F(またはそれ以降)

S チェック ! · 「Windows NT のアップデート」以降の作業は、必ず Administrator 権限を 持つユーザで行ってください。本機にログオンしているお客様のアカウントが Administrator権限を持っているか分からない場合は、ネットワーク管理者に お問い合わせください。

> Administrator権限とは、コンピュータの全体的な構成を管理するための管理 者権限のことです。

Windows NTの再ヤットアップ

ここでは、Windows NT のセットアップ手順について説明します。ここで詳し く解説されていない手順については、『Microsoft Windows NT Workstation ファーストステップガイド』、オンラインヘルプまたは、Windows NT の説明 ファイルをご覧ください。

本機の電源を入れ、すぐにフロッピーディスクドライブに「Windows NT Workstation Setup Disk1 eセットします。次に、CD-ROMドラ イブに「Windows NT Workstation CD-ROM Disc1」をセットしま す。

画面の指示にしたがって、セットアップディスクを入れ替えます。

「セットアップへようこそ」の画面が表示されたら【Enter】を押してく ださい。

大容量記憶装置の検出を行うかどうかの画面が表示されます。ここ では、「続行」を選んでください。

「大容量記憶装置を検出しました」の画面で「IDE CD-ROM(ATAPI 1,2)/PCI IDE Controller」が表示されていることを確認して、MA30E 以外の場合は【ENTER】を押して手順 に進んでください。MA30Eの 場合は、「追加デバイスの指定」を選んでください。

デバイスの一覧から、「その他(ハードウェアメーカー提供のディス クが必要)」を選んで、【Enter】を押します。

ドライバが入っているディスクをセットするように表示が出ますの で、フロッピーディスクドライブに「バックアップCD-ROM(OSを除 く)用インストールディスク#2」をセットして、【Enter】を押します。 ドライバー覧から、「Adaptec AHA290x/291x/294x/394x/4944 or AIC-78xx PCI SCSI Controller(NT 4.0) 」を選んで【Enter】を押しま す。

認識した大容量記憶装置の一覧に「Adaptec AHA-290x/291x/294x/ 394x/4944 or AIC-78xx PCI SCSI Controller(NT 4.0)」が追加され ていることを確認して、【Enter】を押します。

ライセンス契約画面が表示されるので、内容をよくお読みになり、 【F8】を押します。「Page Doun」を押すと画面がスクロールします。な お、表示される内容に同意しない場合は、再セットアップはできませ ん。

本機にその他のWindows NTがインストールされている場合、アップ グレードするかどうか確認されますが、ここではアップグレードし ないで再セットアップを続けてください。

キーボードの種類を聞いてくるので、「106 日本語キーボード」を選びます。

次のような画面になります。ここで、USBキーボードドライバを組み 込みます。

| Windows NT Workstation セットアップ                                                                                                    |
|----------------------------------------------------------------------------------------------------|
| コンビュータには、次のハードウェアとソフトウェアがあります。                                                                                                    |
| コンピューケ: 標準 PC<br>ディスア (xi 自動検出語 キーボード<br>キーボード: 106 日本語 キーボード<br>キーボード レア外: 日本語 (Mode Juegy)<br>ギーンアング: バイ (Xi Microsoft マクス ボート マウス (BallPoint を含む) |
| 変更なし: 上記の一覧は使用中のコンビュータと一致します。                                                                                                    |
| 一覧の項目を変更したい場合は、上向き方向キーと下向き方向キーを使って変更す<br>る項目を選択し、Enter キーを押してください。その項目で選択できる内容が表示<br>されます。                                                           |
| 一覧の項目がすべて正しい場合は、"上記の一覧は使用中のコンピュータと一致し<br>ます。"を選択し、Enter キーを押してください。                                                                                  |
| Enter=選択 F3=終了                                                                                                    |

「キーボード」を選んで、「106日本語キーボード」が追加されていることを確認して、【Enter】を押します。

「その他(ハードウェアメーカー提供のディスクが必要)」を選んで、 【Enter】を押します。

ドライバが入っているディスクをセットするように指示されるの で、「バックアップCD-ROM(OSを除く)用インストールディスク」を フロッピーディスクドライブにセットして、【Enter】を押します。

70

一覧から「USB Keyboard with Mouse(USB 109 日本語キーボード (JIS配列))」を選んで、【Enter 】を押します。

手順の画面に戻るので、「キーボード」の種類が「USB Keyboard with Mouse(USB 109 日本語キーボード(JIS配列))」に変わっていることを確認して、【Enter】を押します。

画面の指示にしたがって、再セットアップを続けてください。

Windows NTをインストールするパーティション、ファイルシステム、ディレクトリの設定を行います。

ファイルシステムの選択画面では、「FATファイルシステムを使用し てパーティションをフォーマット」または、「NTFSファイルシステム を使用してパーティションをフォーマット」を選んでください。購入 時の状態に戻すには、「FATファイルシステムを使用してパーティ ションをフォーマット」を選んでください。

②画面の指示にしたがってセットアップを続行します。

- ジチェック // セットアップ途中で、次のディスクの挿入要求がされた場合は、下のディスクをフ ロッピーディスクドライブにセットしてください。
  - ・「USB Keyboard with Mouse Driver Disk」 「バックアップ CD-ROM(OS を除く) 用インストールディスク」

(MA30E のみ)

・「Adaptec 7800 Family Manager Set v2.10 for Windows NT 4.0」 「バックアップ CD-ROM(OS を除く) 用インストールディスク #2」

- ②ファイルのコピーが終了すると、「ここまでのセットアップは正常に終 了しました」というメッセージが表示されます。ドライブからフロッ ピーディスク、CD-ROMを取り出して、本機を再起動してください。
- <sup>23</sup>テキストセットアップが終了しコンピュータを再起動させると、グ ラフィックセットアップの画面が表示されます。画面の指示にした がって、次の設定を行ってください。
  - ・セットアップ方法
  - ・個人情報の入力
  - ・プロダクトID の登録
  - ・コンピュータ名の登録
  - ・管理者アカウントのパスワードの登録
  - ・システム修復ディスク作成の選択(問題が発生した場合にそなえて必ず 選択してください)
  - ・インストールするファイルの選択

● チェック // 「管理者アカウントのパスワード登録」を設定するときは、キーボードのテンキーでの入力はできません。

購入時の状態に戻すには、セットアップ方法の選択画面で、「カスタム」を選んでください。インストールするファイルの選択画面では、全てのファイルに チェックをつけてください。

プロダクトID は、添付の『Microsoft Windows NT Workstation ファースト ステップガイド』の表紙に記載されています。

- ②次にネットワークのインストールを行います。ここでは本体内蔵 LANインターフェイスを使用する場合について説明します。「ネット ワークに参加する」「ネットワークに接続」を選択して「次へ」ボタン をクリックします。
- ③ネットワークアダプタの検索画面が表示されます。ここでは、「一覧から選択」ボタンをクリックします。
- ③ネットワークアダプタの選択画面で、「ディスク使用」ボタンをク リックします。
- ⑦「フロッピーディスクの挿入」画面が表示されますので、「バックアップCD-ROM(OSを除く)用インストールディスク」をフロッピーディスクドライブにセットして、次のように入力し、「OK」ボタンをクリックします。

A : ¥E100B

- ③「OEMオプションの選択」画面が表示されます。リストから「NEC PKUG-X006 or Compatible Fast Ethernet Adapter 」を選んで、「OK」 ボタンをクリックします。
- ③ネットワークアダプタの検索画面に、「NEC PKUG-X006 or Compatible Fast Ethernet Adapter」が表示されていることを確認して、「次 へ」ボタンをクリックします。
- ③次のネットワークアダプタの構成を行います。 途中で英文のメッセージウィンドウが表示されますが、そのまま 「OK」ボタンをクリックしてください。
  - ・ネットワークプロトコルの選択
  - ・ネットワークサービスの選択
  - ・ネットワークの設定の確認
  - ・ネットワークに必要なファイルのコピー
  - ・NEC PKUG-X006 or Compatible Fast Ethernet Adapter の設定

72

・ネットワークバインドの調整

・ワークグループまたはドメインの参加

- ・TCP/IPプロトコルを使用する場合は、最初のネットワークの設定時に、TCP/ IPプロトコルを組み込んでください。後からTCP/IPプロトコルを組み込む場合は、一度ネットワークの設定をすべて削除してからネットワークの設定をやり直してください。
  - ・インストール中にディスプレイの設定画面が表示され、「"Vga 互換ディスプレ イアダプタ"が検出されました。」と表示されますが、そのまま「OK」ボタンを クリックして処理を続行してください。
  - ③ ファイルのコピー終了後、手順③ で選んでおいた、「システム修復 ディスク」の作成を行います。 用意しておいたフロッピーディスクをフロッピーディスクドライブ にセットして、「OK」ボタンをクリックします。「システム修復ディス ク」の作成が終了したら、フロッピーディスクドライブから「システム修復ディスク」、CD-ROMドライブから「Windows NT Workstation CD-ROM Disc1」を取り出してください。「コンピュータの再起動」ボ タンをクリックして、Windows NTを再起動します。 以上で、Windows NT本体の再セットアップは終了しました。

Windows NT 再起動後、「ドライバのアップデート」に進んでください。 ファイルシステムとして NTFSを選んだ場合は、最初のシステム起動でファ イルシステムの変換を行い、その後自動起動します。

これ以降の作業は、必ずAdministrator権限を持つユーザで行ってください。 本機にログオンしているお客様のアカウントがAdministrator権限を持ってい るか分からない場合は、ネットワーク管理者にお問い合わせください。

Administrator権限とは、コンピュータの全体的な構成を管理するための管理 者権限のことです。

Administrator権限を持つユーザでログインする方法が不明な場合、「ログオン情報」画面で「ユーザー名」に"Administrator"、「パスワード」に本機初回起動時にお客様が設定した管理者アカウントのパスワードを入力し、「ドメイン名」で初回起動時に設定したコンピュータ名を選んで「OK」ボタンをクリックします。

(ドメイン名は、ネットワークのインストールでドメインを設定した場合のみ表示されます。)

ドライバのアップデート

ハードディスクの¥NT40 ディレクトリ、「バックアップ CD-ROM (OSを除く)用 インストールディスク」、および「バックアップ CD-ROM (OSを除く)用インストー ルディスク #2」(MA30E のみ)には、本機の機能を有効に利用するための 最新のドライバが保存されています。

ここでは、Windows NTのアップデートの手順について説明します。

チェック! ドライバをアップデートする前に、「バックアップCD-ROM(OSを除く)用イン ストールディスク」の¥NT40 ディレクトリにある「README.TXT」を必ずご覧 ください。

> 「バックアップCD-ROM(OSを除く)」をCD-ROMドライブに、「バッ クアップCD-ROM(OSを除く)用インストールディスク」をフロッ ピーディスクドライブにそれぞれセットします。

> 「スタート」メニューから「プログラム」「コマンドプロンプト」をク リックします。

> Windows NTのコマンドプロンプトから、次のように入力します。 CD-ROMドライブ番号に:(コロン)はつけないでください。

A:¥BACKUP¥NTSETUP <CD-ROM ドライブ番号>【Enter】

以降は画面の指示に従ってください。

「アップデート実行中です……」という文字が表示されます。

しばらくすると、次のアップデートの画面が表示されます。表示されているメッセージをよく確認した上で「OK」ボタンをクリックしてください。

| 本機対応 | Windows NT 4.0 アッフ・テート 🔀                                                                                                    |
|------|----------------------------------------------------------------------------------------------------|
|      | 本機対応 Windows NT 4.0 アップデートへようこそ。                                                                                                    |
|      | 初めてこのアッブデートを行う方は、アッブデート前に必ず本体添付マ<br>ニュアルをよくお読みください。                                                                                                    |
|      | Windows NT 40 アップデートを直ちにコピュータに適用する場合は、<br>[OK] ボジを列ッサするか Enter キーを押してください。<br>Windows NT 40 アップデードを適用せずご紹子する場合は、<br>[キャンセル] ボダンをがっかするか Eso キーを押してください。 |
|      | OK キャンセル                                                                                                    |

コピーが終了すると、次の画面が表示されます。「Windows NTに戻る」ボタンをクリックします。

| 本機対応 Windows NT 4.0 アッフデート                                                                                                    | $\times$ |
|----------------------------------------------------------------------------------------------------|----------|
| Windows NT 4.0 7/7%~か適用されました。<br>[Windows NT に戻る] 本がを別ったして Windows NT システムに戻ってください<br>変更内容を指かしてきればよいやイイからFD えてよ CD-ROMを取り出し、<br>むどっとを再起動してください。 | •        |
| Windows NT ICES/00/                                                                                                    |          |

CD-ROM**ドライブから「バックアップ**CD-ROM**(**OSを除く)」を取り 出して、Windows NTをシャットダウンします。フロッピーディスク も取り出します。

シャットダウン終了後、本機を再起動します。

以上で、Windows NT のアップデートは終了しました。 Windows NT 再起動後、「内蔵アクセラレータトライバの再セットアップ」に進 んでください。

内蔵アクセラレータドライバの再セットアップ

ハードディスクの¥NT40ディレクトリには、内蔵アクセラレータのドライバが保存 されています。ここでは、内蔵アクセラレータトライバの再セットアップ手順につ いて説明します。

チェック 再セットアップを行う前に必ず「Windows NT Service Pack 3」をインストー ルしてください。本書の手順通り再セットアップを行っている場合、また、すでに インストールされている場合は不要です。

内蔵アクセラレータドライバの再セットアップは次の手順で行います。

「スタート」メニューから「設定」「コントロールパネル」をクリック します。

「コントロールパネル」から「画面」をダブルクリックします。

「ディスプレイの設定」タブをクリックします。

「ディスプレイの種類」ボタンをクリックします。

「変更」ボタンをクリックします。

「ディスク使用」ボタンをクリックします。

ドライバの入ったフロッピーディスクをセットするように指示されます。

- < MA23D/MA26D/MA30D の場合>
  Windows NTをインストールしたドライブのNT40¥RIVA128ディレ クトリ(例:C: ¥NT40¥RIVA128)を指定して「OK」ボタンをクリック します。
- < MA23D/MA26D/MA30Dの場合>

「ディスプレイ」リストボックスから、「NVidia RIVA 128」を選択します。

< MA30E の場合>

Windows NTをインストールしたドライブのNT40¥PERM2ディレクトリ(例:C:¥NT40¥PERM2)を設定して、「OK」ボタンをクリックします。

< MA30E の場合>

「ディスプレイ」リストボックスから、「DIAMOND FIRE GL 1000 PRO-Video accelerators」を選択して「OK」ボタンをクリックしま す。

<以降は全機種共通>

「OK」ボタンをクリックします。

「サードパーティドライバをインストールしようとしています。…続 行しますか」のメッセージが表示されますので、「はい」ボタンをク リックします。

ドライバ組み込み結果が表示されるので、「OK」ボタンをクリックし ます。

「閉じる」ボタンをクリックします。

「閉じる」ボタンをクリックします。

「新しい設定を有効にするには、コンピュータを再起動する必要があ ります。今すぐ再起動しますか?」というメッセージが表示されるの で、「はい」ボタンをクリックします。 以上で、内蔵アクセラレータドライバの再セットアップは終了しました。本機を再 起動した後にアクセラレータドライバが有効になります。次の「内蔵サウンドトラ イバの再セットアップ」に進んでください。

内蔵サウンドドライバの再セットアップ

ハードディスクの¥NT40ディレクトリには内蔵サウンド・ライバが保存されています。ここでは、内蔵サウンドトライバの再セットアップ手順について説明します。

「スタート」「設定」「コントロールパネル」をクリックします。

「マルチメディア」をダブルクリックします。

「デバイス」タブをクリックします。

「追加」ボタンをクリックします。

ドライバの一覧から「一覧にない、または更新されたドライバ」をク リックして「OK」ボタンをクリックします。

MA23D/MA26D/MA30D の場合

ドライバのインストール画面になるので、Windows NTをインストー ルしたドライブのNT40¥OAKディレクトリ(例:C:¥NT40¥OAK)を指 定して「OK」ボタンをクリックします。

MA23D/MA26D/MA30D の場合

ドライバーの一覧から「OAK TelAudia Adapter」を選んで、「OK」ボ タンをクリックします。

MA30E の場合

**ドライバのインストール画面になるので、Windows NTをインストー ルしたドライブのNT40¥CRYSTALディレクトリ(例:C: ¥NT40¥CRYSTAL)を指定して「OK」ボタンをクリックします。** 

ドライバの一覧から「CrystalWare Audio Driver」を選んで、「OK」ボ タンをクリックします。

以降は全機種共通

再起動を促すメッセージが表示されたら、「再起動します」ボタンを クリックします。 以上でサウンド・ライバのセットアップは完了です。再起動後にサウンド・ライバ が有効になります。

これ以降は、各アプリケーションを再セットアップします。 詳しくは『活用ガイド』の「付属アプリケーションの概要と削除/再追加」の各ア プリケーションの「再追加」をご覧ください。

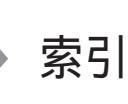

# 英数字

г

| CD-ROM        | 47  |
|---------------|-----|
| IPA           | 58  |
| MS-DOSプロンプト画面 | 22  |
| PCIボード        | 49  |
| TEMPフォルダ      | 44  |
| <br>ד         |     |
| アプリケーション      | 52  |
| 1             |     |
| <br>印刷        | 39  |
|               |     |
| ウ             |     |
|               | 56  |
| ウィンドウ         | ,25 |
| <br>לע        |     |
|               | 24  |
| 拡張ボード         | 49  |
| 画面            | 20  |
| 四面を印刷         | 59  |
| +             |     |
| <br>キーボード     | 30  |
|               |     |
| <b>_</b>      |     |
| ごみ箱           | 46  |
| コンピュータウイルス    | 56  |
| シ             |     |
|               | 15  |

| ス            |     |
|--------------|-----|
|              | 20  |
|              | 20  |
| 127时日        | 21  |
| 夕            |     |
| タスクバー        | 21  |
| Ξ            |     |
|              | 32  |
| ネ            |     |
| <br>ネットワーク   | 37  |
|              |     |
| /            |     |
| ハードディスク      | 43  |
| パスワード14,     | 16  |
| Ľ            |     |
|              | 5.8 |
| 低日前<br>日付と時刻 | 55  |
| フ            |     |
|              | 23  |
| ファイル名24,     | 36  |
| フォーマット       | 42  |
| フロッピーディスク    | 41  |
|              |     |
| <br>保存       | 35  |
| <br>र        |     |
| <br>マウス      | 27  |
| ×            |     |
| <br>メモリ      | 51  |

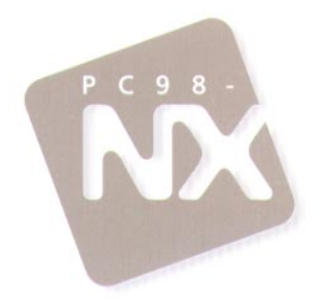

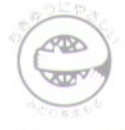

このマニュアルはエコマーク認定の再生紙を使用しています。

## 困ったときのQ&A

Mate NX Mate NX

(Windows NT 4.0 インストール)

初版 1997年10月 NEC P

808-877675-023-A